# 书生商友营销引擎 A10 操作说明书

BOOKSIR/CSY1004-003

版本号: V3.1

厦门书生天下软件开发有限公司

<u>http://bp.258.com</u>

2010年3月1日

# 目录

| 1.书生商友营销引擎 A10                           |  |
|------------------------------------------|--|
| 1.1 关于书生商友营销引擎A10                        |  |
| 1.2 书生商友营销引擎A10 的主要功能                    |  |
| 1.2.1 黄页营销                               |  |
| 1.2.2 商情发布                               |  |
| 1.2.3 品牌传播                               |  |
| 1.2.4 新闻营销                               |  |
| 1.2.5 立体营销                               |  |
| 1.2.6 商铺营销                               |  |
| 1.2.7 <i>互动营销</i>                        |  |
| 1.2.8 营销效果                               |  |
| 1.2.9 控制面板                               |  |
| 1.2.10 更多服务                              |  |
| 1.3 售后服务与技术支持                            |  |
| 2.书生商友营销引擎 A10 使用说明6                     |  |
| 71 今日注册 6                                |  |
| 2.1 <i>公员任期</i><br>2.1 <i>全局注册信自值写</i> 6 |  |
| 2.11.1 <i>公贝在加加加尔</i> 英马                 |  |
|                                          |  |
| 3.网络宫钥8                                  |  |
| 3.1 注册资料(中文)                             |  |
| 3.2 注册资料(英文)                             |  |
| 3.3 注册资料(繁体)10                           |  |
| 3.4 黄页营销11                               |  |
| 3.5 商情发布13                               |  |
| 3.6 品牌传播                                 |  |
| 3.7 新闻营销16                               |  |
| 4.立体营销                                   |  |
| 4.1 短信群发                                 |  |
| 4.2 传真群发                                 |  |
| 4.3 <i>客户管理</i>                          |  |
| 5. <i>商铺营销</i>                           |  |
| 5.1 简介                                   |  |
| 5.2 我的商铺                                 |  |
| 5.3 相关设置                                 |  |
| 5.4 商机询盘                                 |  |
| 6 互动营销                                   |  |
| 6.1 简介                                   |  |
| 6.3 信息管理                                 |  |

| 6.4 扩展代码         |
|------------------|
| 7.营销效果           |
| 7.1 简介           |
| 7.3 流量分析         |
| 7.4 实时统计         |
| 8.控制面板           |
| 8.1 基本设置         |
| 8.2 推广资料         |
| 8.3 信息反馈         |
| 8.4 老板管理         |
| 8.5 分组管理         |
| 9 更多服务           |
| 9.1 简介           |
| 9.2 商务工具         |
| 10.使用技巧          |
| 10.1 公司资料填写注意事项: |
| 10.2 黄页营销        |
| 10.3 商情发布        |
| 10.4 品牌传播        |
| 10.5 新闻营销        |
| 10.6 互动营销        |
| 11.常见问题与解答       |

# 1.书生商友营销引擎 A10

## 1.1 关于书生商友营销引擎 A10

书生商友营销引擎 A10 是厦门书生应用深厚的技术积累,根据市场及用户需求,精心推出划时代的网络 营销利器!本次升级基于商友营销引擎的成功稳定运营,集合广大用户和合作伙伴的建议和市场需求,在 服务器集群发布过程中全面启用云计算技术、人工智能发布技术、模拟人工发布核心引擎、优化发布流程、 提升发布效率、改进数据分布式存储和实时数据更新模式等方面的开创性成果,全面引进服务概念,彻底 解放客户繁琐的发布工作,提升客户工作效率和应用感受。 厦门书生一直以深厚的技术积累,敏锐的市场 洞察能力,和超强的技术转化能力,我们一直在不断的超越自我,用永不停止努力的书生井绳不断为用户 提供最优秀的产品和高品质的服务。

商友营销引擎 A10,网络营销自动搞定!让我们一起享受智能化网络营销的快感!

## 1.2 书生商友营销引擎 A10 的主要功能

#### 1.2.1 黄页营销

商友营销引擎 A10,快速、自动的将您公司信息添加到数千家商贸网站的公司信息库中,使您的潜在客户能够方便的通过网络找到您的公司信息。

#### 1.2.2 商情发布

商友营销引擎A10 快速便捷地将您的产品商情、加工商情、代理商情、服务商情、合作商情 发布到数千家专业商贸网站,使更多的商业人士了解并关注您的公司的各种商情动态。

#### 1.2.3 品牌传播

快速便捷地将您公司的品牌信息发布到数千家与书生联盟的商贸网站,使更多的商业人士了解并 关注您的公司的品牌

#### 1.2.4 新闻营销

快速便捷地将您公司的新闻信息发布到数千家与书生联盟商贸网站,使更多的商业人士了解 并关注您的公司的新闻情况。

## 1.2.5 立体营销

成熟稳定的短信发布技术和快速廉价的网络传真的完美结合,是商友营销引擎 A10 优秀的立体营销体现,使您始终超越竞争对手一步。

#### 1.2.6 商铺营销

所见即所得的商铺营销功能,只要会打字可以独立完成复杂的网络整合营销基础,书生的多 语言处理技术可以让您的公司商铺跨越国门。

#### 1.2.7 互动营销

实时掌控,把握每个流量;让您的网络整合营销"看得见"、"听得着"、"抓得住",把 握住每个商友营销引擎

#### 1.2.8 营销效果

一目了然,商友营销引擎除了让您在"网络营销"里可以马上看到发布到 B2B 平台上的信息, 还可以让您随时查阅各类搜索引擎的营销效果、记录和分析农民的访客的行为,让您的营销投入 明明白白。

## 1.2.9 控制面板

控制面板包括各种基本设置、信息通知、意见反馈和网站推荐等管理

#### 1.2.10 更多服务

书生良好的行业积累,使得商友营销引擎用户净不断的得到各类优秀的贴心服务。

#### 1.3 售后服务与技术支持

厦门书生承诺1年会员期限,包括:增加网站、修改网站参数、升级系统功能、自动在线更 新参数等。

客户一年后的会员期限费用为该版本的价格的100%。

如果您已购买 书生(商友)商务软件 2008 版,请直接登陆 <u>http://e.258.com/up.php</u>升级到对应 的营销引擎 A10 版

# 2.书生商友营销引擎 A10 使用说明

## 2.1 会员注册

## 2.1.1 会员注册信息填写

登陆 <u>http://bp.258.com/</u>在页面 Logo 上面的(图 2-1)点击免费注册,进入书生商友营销引 擎 A10 钻级的注册页面(图 2-2),您可根据页面中的提示信息进行注册,在会员注册页面中请您 根据文本框旁边的提示信息认真填写相关资料。

|                                          | 点击注册会员                   |
|------------------------------------------|--------------------------|
| ● ## ◎ 女士華##11数                          | 用户登陆 免费注册 关于我们 代理专区 联系我们 |
| <b>一份</b><br>Booksir BP Marketing Engine | 强者决定输赢                   |
|                                          |                          |
| 一步到位,                                    | 彻底解决网络整合营销!              |
|                                          |                          |
|                                          | 商友营销引擎                   |
|                                          |                          |

图 2-1 会员注册点击处

| 会员名:*    | 检测会员名                                              |
|----------|----------------------------------------------------|
| 密 码:*    |                                                    |
| 确认密码:*   |                                                    |
| 有效邮箱地址:* |                                                    |
| 介绍人:     |                                                    |
| 联系信息     |                                                    |
| 公司名称:*   |                                                    |
|          | 注意:请认真规范填写准确的公司名称,该公司名称一经注册,将不允许修改。                |
| 确认公司名:*  |                                                    |
| 行业:*     | 照明工业 🖌                                             |
| 联系人:*    |                                                    |
| 联系电话:*   | 86 地区区号 号码                                         |
| 所在区域:*   | 请选择                                                |
| 其它信息     |                                                    |
| 验证码:*    | <b>6058</b><br>诸道入左侧的四位数字<br>若验证码看不清或错误请点击此图片更换验证码 |

图 2-2 注册导航

## 2.2 升级正式会员

如果您已经在我们的销售服务商那里获取了已授权的商友营销引擎 A10 钻级注册码,那么请访问 <u>http://e.258.com</u>,登录您所注册的免费会员帐号,在首页的右侧点击"您还是免费会员,按此升级为正式会员"(如图 2-3 和 2-4 所示),在弹出的页面输入在服务商那处获取的序列号并再次确认页面的信息点击"升级"按钮即可升级到钻级会员。

| <₿ 20 20 20 20 20 20 20 20 20 20 20 20 20 |
|-------------------------------------------|
| € 70条未查看留言!商铺新留言 0条。                      |
| 図 0 0                                     |

▶ 会员升级

图 2-3

| 序列号:     |                    | 检测序列号       |
|----------|--------------------|-------------|
| 公司名称:    | 常州星创管业             | (一经设置将不可更改) |
| 公司简称:    |                    | (一经设置将不可更改) |
| 公司名称(英): |                    | (一经设置将不可更改) |
| 公司简称(英): |                    | (一经设置将不可更改) |
| 所在地区:    | 江苏 🔽 苏州市 🛛 🔽 常熟市 🔽 |             |
|          | 升级 重置              |             |

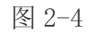

# 3.网络营销

## 3.1 注册资料(中文)

说明: 注册资料是用于公司黄页营销和商情发布系统自动提交的必须资料, 分为中文简体、中文 繁体和英文资料, 请您务必认真填写。

为了让您推广更多的黄页网站,以及让更多的潜在客户联系到您,请认真填写您公司的详细 资料,填完所有注册信息后请单击"确定"按钮即可保存公司的基本资料。

注意:这里填写的每个资料都将影响和决定您的使用效果,请尽量把资料填写完

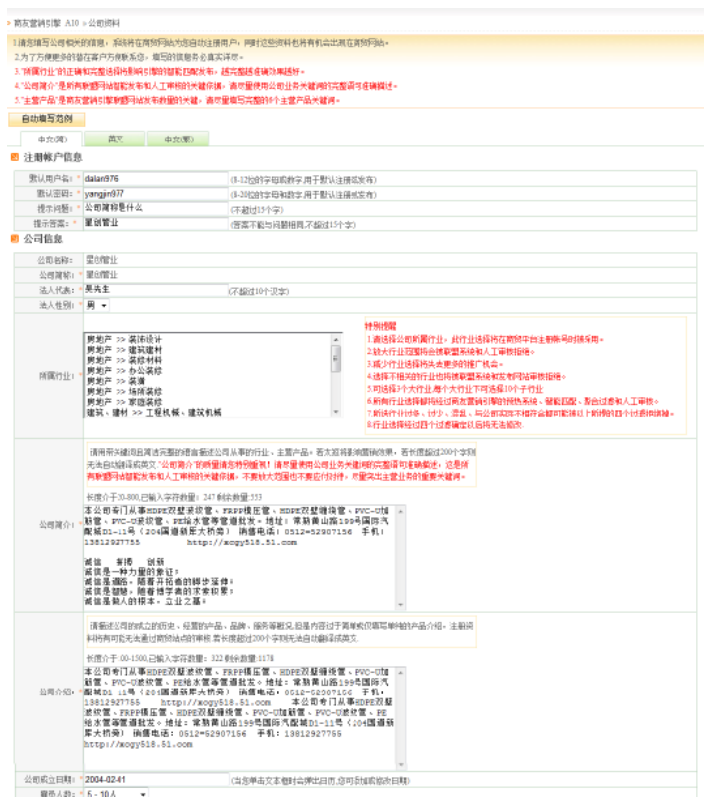

| 年世业第:                                                                                                    | • 人民而6400万元/年-                                                                                                    | 1亿元/年                                                                                                    | *                                                                                                    |                                                                                                    |                                                                                                    |                                                   |                                                                         |                     |           |        |                                                                                                    |  |  |
|----------------------------------------------------------------------------------------------------|----------------------------------------------------------------------------------------------------|----------------------------------------------------------------------------------------------------|----------------------------------------------------------------------------------------------------|----------------------------------------------------------------------------------------------------|----------------------------------------------------------------------------------------------------|---------------------------------------------------|-------------------------------------------------------------------------|---------------------|-----------|--------|----------------------------------------------------------------------------------------------------|--|--|
| 开户银行工                                                                                                    |                                                                                                    |                                                                                                    | (不越)                                                                                                    | 由5个字)                                                                                                    |                                                                                                    |                                                   |                                                                         |                     |           |        |                                                                                                    |  |  |
| 银行账号:                                                                                                    |                                                                                                    |                                                                                                    |                                                                                                    |                                                                                                    |                                                                                                    |                                                   |                                                                         |                     |           |        |                                                                                                    |  |  |
| 营业执照号码」                                                                                                    |                                                                                                    |                                                                                                    |                                                                                                    |                                                                                                    |                                                                                                    |                                                   |                                                                         |                     |           |        |                                                                                                    |  |  |
| 产品信息                                                                                                    |                                                                                                    |                                                                                                    |                                                                                                    |                                                                                                    |                                                                                                    |                                                   |                                                                         |                     |           |        |                                                                                                    |  |  |
|                                                                                                    | 12.47.49                                                                                                    |                                                                                                    | ended at the                                                                                                    | en en en liñ re                                                                                                    | 100.03-030                                                                                                    | _                                                 |                                                                         |                     |           |        |                                                                                                    |  |  |
| 主营产品: *                                                                                                    | 波収置 (1880)                                                                                                    | E P                                                                                                    | 日端水電                                                                                                    | FRPP                                                                                                    | ALC: NO PARTY OF A                                                                                                    | nih mač Bi                                        | laria dia arra a                                                        |                     |           |        |                                                                                                    |  |  |
|                                                                                                    | 「際原原型」「次子、資源                                                                                                    | 体性研究元音                                                                                                    | 周与大福府・                                                                                                    | 多用的关于和4                                                                                                    | NEWSTRATIN                                                                                                    | HOP BE                                            | RUCH                                                                    |                     | inter sta | 11.7   |                                                                                                    |  |  |
| + 10 Wild:                                                                                                    | ALCOMENT.                                                                                                    |                                                                                                    |                                                                                                    |                                                                                                    |                                                                                                    | (4510)                                            | 68413                                                                   | 22.1144             | 和司亦項      | )      |                                                                                                    |  |  |
| 王富力同时                                                                                                    | 105 -                                                                                                    |                                                                                                    |                                                                                                    |                                                                                                    |                                                                                                    |                                                   |                                                                         |                     |           |        |                                                                                                    |  |  |
| 产品介绍: '                                                                                                    | 本公司を门よる40000000<br>補管、PEC-U放牧管<br>開始1-11号(205<br>13812927755                                                                                                    | (学行設重:)<br>定設壁波数<br>(、PE始末情<br>国道新摩大<br>http://wo                                                                                                    | 管、FRPP頓<br>管等管通批告<br>帮好 销售<br>的gy518,51,                                                                                                    | 1<br>正管、HDPE別<br>2 - 地址: 常男<br>8电话: 0512 <sup>-</sup><br>- 0038                                                                                                    | Ω壁場続管、P<br>軌質山路199号<br>=52907156                                                                                                    | VC-U加<br>回际代<br>手机:                               | *                                                                       |                     |           |        |                                                                                                    |  |  |
|                                                                                                    | 长序介于29-300户输入                                                                                                    | 家治教師()                                                                                                    | 29 剩余救服3                                                                                                    | 341                                                                                                    |                                                                                                    |                                                   |                                                                         |                     |           |        |                                                                                                    |  |  |
| 业务范围1 -                                                                                                    | 本公司支门从事HDG<br>勝管、PFC-U波纹管<br>配版D1-11号(204<br>13812927755                                                                                                    | E双壁波纹<br>、PE輪水¶<br>国道新年大<br>http://xe                                                                                                    | 官、FRPD模<br>1等官渔伐为<br>析势) 納替<br>-gy518.51.                                                                                                    | 圧管、HD9E第<br>& 地址  常覧<br>&电話  0512、<br>.com                                                                                                    | 8壁塘绕管、₽<br>熱黄山騎199号<br>=52907156                                                                                                    | vc-u加<br>·圖除汽<br>手机 I                             | *                                                                       |                     |           |        |                                                                                                    |  |  |
|                                                                                                    |                                                                                                    |                                                                                                    |                                                                                                    |                                                                                                    |                                                                                                    |                                                   | -                                                                       |                     |           |        |                                                                                                    |  |  |
| - 公司联系信息                                                                                                    | 1                                                                                                    |                                                                                                    |                                                                                                    |                                                                                                    |                                                                                                    |                                                   | *                                                                       |                     |           |        |                                                                                                    |  |  |
| 公司联系信息<br>公司同社・                                                                                                    | http://booksir.com.c                                                                                                    | n/s118293/i                                                                                                    | ndex                                                                                                    |                                                                                                    |                                                                                                    |                                                   | •                                                                       |                     |           |        |                                                                                                    |  |  |
| 9 公司联系信息<br>公司同社: *<br>公司時祖: *                                                                                                    | http://booksir.com.c                                                                                                    | n/s118293/i<br>.com                                                                                                    | ndex.                                                                                                    | 入有効感情)                                                                                                    |                                                                                                    |                                                   | *                                                                       |                     |           |        |                                                                                                    |  |  |
| 公司联系信息<br>公司网址:<br>公司封插:<br>所在地区:                                                                                                    | http://booksir.com.c<br>wuyangji2010@163<br>回动 - 市州市                                                                                                    | n/s118293/i<br>.com<br>~                                                                                                    | ndex<br>(清旅)<br>本新市                                                                                                    | 入有効感情)<br>マ                                                                                                    |                                                                                                    |                                                   | *                                                                       |                     |           |        |                                                                                                    |  |  |
| 公司联系信息<br>公司同社:<br>公司部语:<br>所在地区:<br>石油:                                                                                                    | http://booksir.com.c<br>wuyangjii2010@163<br>江井 - 井川市<br>江苏本発作着山路19                                                                                                    | n/s118293/i<br>.com<br>                                                                                                    | ndex<br>(清飨)<br>本新市<br>2減D1-11号                                                                                                    | 入有効緩痛)<br>マ                                                                                                    | j<br>j                                                                                                    | (編过40个)                                           | *                                                                       |                     |           |        |                                                                                                    |  |  |
| <ul> <li>公司联系信息</li> <li>公司回知:</li> <li>公司回知:</li> <li>公司回知:</li> <li>()(在地区:)</li> <li>()(在地区:)</li> <li>()(前):</li> <li>()(前):</li> <li>()(前):</li> <li>()(前):</li> <li>()(前):</li> <li>()(前):</li> <li>()(前):</li> <li>()(前):</li> <li>()(前):</li> <li>()(((((((((((((((((((((((((((((((((((</li></ul>                                                                                                    | http://booksir.com.c<br>wuyangjii2010@163<br>回か わか市<br>江西常熟作着山路19<br>253363                                                                                                    | n/s118293/<br>.com<br>~<br>9号國际汽器                                                                                                    | ndex<br>(清飨)<br>(末熟市<br>(純D1-11号<br>(不超近                                                                                                    | 入有効緩痛)<br>▼<br>が个教字)                                                                                                    | ्रि                                                                                                    | (銀过40个                                            | *                                                                       |                     |           |        |                                                                                                    |  |  |
| 公司联系信息<br>公司同社:<br>公司胡福:<br>(川在地区:<br>石酒:<br>胡编:<br>地址:                                                                                                    | http://booksi/com.c<br>wuyangjii2010@163<br>にお / お川市<br>江苏来発作賞山路19<br>253363<br>江苏来発作賞山路19                                                                                                    | n/s118293A<br>.com<br>~<br>9号國际汽器<br>9号國际汽器                                                                                                    | ndex<br>(清飨)<br>常熟市<br>(純D1-11号<br>(不起近<br>2城D1-11号                                                                                                    | λ有効要罪)<br>▼<br>歩/<br>歩/<br>か/<br>か/<br>か/<br>か/<br>か/<br>か/<br>か/<br>か/<br>か/<br>か                                                                                                    | )<br>a                                                                                                    | 【编过40个<br>【编入完整                                   | *<br>学)<br>独址不                                                          | <b>编过40个</b> 学      | 5         |        |                                                                                                    |  |  |
| <ol> <li>公司联系信息<br/>公司回知:</li> <li>公司邮箱:</li> <li>····································</li></ol>                                                                                                    | http://booksir.com.c     wuyangjii2010@163     ILび - 初川市<br>ILび来発売者山路19     253363     ILS来発売者山路19     iLS来発売者山路19     iLE                                                                                                    | n/s118293/i<br>.com<br>                                                                                                    | ndex<br>(清飨)<br>(末秋市<br>2號D1-11号<br>(不起近<br>2號D1-11号                                                                                                    | 入有効部構)<br>                                                                                                    | j<br>ja                                                                                                    | 「個过4个<br>「職入完整                                    | *<br>(字)<br>(地址:不)                                                      | 1931-40个学           | 5         |        |                                                                                                    |  |  |
| 公司联系信息<br>公司时前:<br>公司时前:<br>(百年年二)<br>(百年年二)<br>(百年二)<br>(百二二)<br>(百二二)<br>(百二二)<br>(<br>(百二二)<br>(百二二)<br>(百二二)<br>(<br>(<br>(二))<br>(<br>(<br>(<br>(<br>(<br>(<br>(<br>(<br>(<br>(<br>(<br>(<br>(<br>(                                           | http://booksir.com.c<br>wuyangii=2010@163<br>江市 の利用<br>江市東先市黄山路19<br>253363<br>江市東先市黄山路19<br>総<br>慶二十                                                                                                    | n/s118293/i<br>.com<br>                                                                                                    | ndex<br>(清飨)<br>(末秋市<br>(末起近<br>(不起近<br>2號D1-11号                                                                                                    | 入有効が痛)<br>                                                                                                    | ]<br>ਸ਼ਿ                                                                                                    | 「盤过4/个<br>「職入完整                                   | *<br>学)<br>I地址不(                                                        | 编建和个学               | D)        |        |                                                                                                    |  |  |
| 公司联系信息<br>公司回知:<br>公司邮册:<br>何在地区:<br>出册:<br>他用:<br>地址:<br>世务联系人组<br>性名:<br>世名:<br>世名:                                                                                                    | http://booksi/com.c<br>wuyangii/2010@163<br>(江市 - 初州市<br>江西東泉市着山路19<br>253363<br>江西東泉市着山路19<br>読<br>展先生<br>田 -                                                                                                    | n/s118293/i<br>.com<br>9号国际汽音<br>9号国际汽音                                                                                                    | ndex<br>(清飨)<br>(末熟市<br>(味起近<br>(不起近<br>(不超近<br>(不超近                                                                                                    | 入典効却描)<br>                                                                                                    | ]<br>ਸਿ                                                                                                    | 「銀过40个<br>開始入完整                                   | *<br>(字)<br>地址不                                                         | <b>\$</b> 6340个学    | 5         |        |                                                                                                    |  |  |
| 公司联系信息<br>公司同知:<br>公司胡振:<br>所在地区:<br>此道:<br>他说:<br>他说:<br>他们<br>生活。<br>他们<br>他们<br>他们<br>他们<br>他们<br>他们<br>他们<br>他们<br>他们<br>他们<br>他们<br>他们<br>他们                                                                                                    | http://booksir.com.c<br>wwysngji/2010@163<br>にか かりinin<br>ごろ求熟作着山路19<br>253353<br>ごろ求熟作着山路19<br>253353<br>ころ来熟作着山路19<br>253353                                                                                                    | n/s118293A<br>.com<br>~<br>9号國际汽器<br>9号國际汽器                                                                                                    | ndex<br>(周娘)<br>(京娘)<br>(京超)<br>(示超)<br>(示超)<br>(示超)<br>(示超)                                                                                                    | 入有効影響)<br>                                                                                                    | ्र<br>व                                                                                                    | (個过4)个<br>「輸入完整                                   | *<br>学)<br>地址不(                                                         | <b>编</b> 过40个学      | 0         |        |                                                                                                    |  |  |
| 公司联系信息<br>公司网络:<br>小市北区:<br>胡爾:<br>胡爾:<br>北北:<br>金男联系人相<br>住別:<br>的]:<br>四百:<br>2015                                                                                                    | http:// booksir.com.c.<br>wuyangii=2010@163<br>江市 - 7月11年<br>江苦津発市着山路19<br>253353<br>江苦津発市着山路19<br>26<br>男先生<br>男子<br>編集<br>45日                                                                                                    | n/s118293/h<br>.com<br>                                                                                                    | ndex<br>(清報)<br>常題[1-11号<br>(不超)3<br>(不超)5<br>(不超)5<br>(不超)5<br>(不超)5                                                                                                    | 入和効却而)<br>                                                                                                    | j<br>ja                                                                                                    | 「個过40个<br>N能入完整                                   | *<br>学)<br>跳址不                                                          | <b>4</b> 81340个学    | 5         |        |                                                                                                    |  |  |
| <ul> <li>公司联系信息</li> <li>公司联系信息</li> <li>公司邮編:</li> <li>(※在地区:</li> <li>(※在地区:</li> <li>(※日本地区:</li> <li>(※日本地区:</li> <li>(</li></ul>                                                                                                    | http://booksir.com.c<br>wuyangie2010@163<br>江市 2月11<br>江市家院市商山路19<br>253353<br>江市家院市商山路19<br>26<br>展先生<br>展長・<br>領価<br>後期<br>後期                                                                                                    | n/s118293/i<br>.com<br>                                                                                                    | ndex<br>(清統)<br>常務市<br>(不超近<br>2歳D1-11号<br>(不超近<br>(不超近<br>(不超近<br>(不超近<br>(不超近                                                                                                    | 入向均量/箱)<br>~]<br>参个指字)<br>おや个孩母)<br>おや个孩母)<br>おや个孩母)                                                                                                    | in<br>in                                                                                                    | 《 量过40个<br>附输入完整                                  | *<br>学)<br>抽址不                                                          | <b>4</b> 81240个学    | 5         |        |                                                                                                    |  |  |
| 公司联系信息<br>公司问证<br>所在北区、<br>市市市<br>和第一<br>地址<br>包含联系人包<br>性名:<br>世别<br>下<br>日<br>一<br>一<br>一<br>一<br>一<br>一<br>一<br>一<br>一<br>一<br>一<br>一<br>一<br>一<br>一<br>一<br>一<br>一                                                                                                    | http://booksi/com.c<br>wuyangi#2010@163<br>(江井 - 井川市<br>江苏東急市着山路19<br>253363<br>江苏東急市着山路19<br>総<br>展<br>-<br>編<br>編<br>短<br>短<br>型<br>型<br>型<br>型<br>型<br>型<br>型<br>型<br>型<br>型<br>型<br>型<br>型<br>型<br>型<br>型                                                                                                    | n/s118293/i<br>.com<br>                                                                                                    | ndex<br>(清純)<br><sup>常熟市</sup><br><b>減D1-11号</b><br>(不超近<br>(不超近<br>(不超近<br>(不超近<br>(不超近                                                                                                  | 入無防御福)<br>                                                                                                    | ្រា                                                                                                    | 、量过40个<br>NAA 完整                                  | *<br>(字)                                                                | <b>4</b> 81240个学    | 5         |        |                                                                                                    |  |  |
| 公司联系信息<br>公司问证:<br>公司问题:<br>所在地区:<br>市法师:<br>他规证:<br>他规证:<br>使务联系人信<br>性别:<br>部门:<br>密约联系人信<br>性别:<br>部门:<br>等方式:<br>等方式:<br>资约联系,<br>""<br>""<br>""<br>""<br>""<br>""<br>""<br>""<br>""<br>""<br>""<br>""<br>""                                                                                                    | http://booksi/com.c<br>wuyangii/2010@163<br>江方求熟市着山路19<br>253363<br>江方求熟市着山路19<br>253363<br>江方末熟市着山路19<br>読<br>見た生<br>周 -<br>前編<br>拉理<br>程史上<br>単穴生忍以上 -<br>34560918800303283                                                                                                    | n/s118293A<br>.com<br>                                                                                                    | ndex<br>承勤市<br>補助11号<br>(不超达<br>(不超达<br>(不超达<br>(不超达<br>(不超达<br>(不超达<br>(不超达<br>(不超达                                                                                                    | <ol> <li>2,有効最新<br/>()</li> <li>()</li> <li>()</li></ol>                                                                                                    | (7)<br>(2)<br>(2)<br>(2)<br>(2)<br>(2)<br>(2)<br>(2)<br>(2)<br>(2)<br>(2                                                                                                    | 、量过40个<br>输入完整                                    | *<br>(字)<br>(地址.不)                                                      | 481240个学            | 5         |        |                                                                                                    |  |  |
| <ul> <li>公司联系常息</li> <li>公司联系常息</li> <li>公司胡福:</li> <li>公司胡福:</li> <li>(1) (1) (1) (1) (1) (1) (1) (1) (1) (1)</li></ul>                                                                                                    | http://booksir.com.c           http://booksir.com.c           vuyangia2010@163           江市         市川市           江古津泉市着山路19           25           25           夏先生           男・           消費           提提           提行生意以上           34560519800302823                                                                                                    | n/s118293A<br>.com<br>                                                                                                    | ndex<br>(清税)<br>家務市<br>(不超近<br>減回1-11号<br>(不超近<br>(不超近<br>(不超近<br>(小超近<br>(信仰)                                                                                                    | 入無効量量<br>(10)<br>(10)<br>(10)<br>(20)<br>(10)<br>(20)<br>(10)<br>(20)<br>(10)<br>(20)<br>(10)<br>(20)<br>(10)<br>(20)<br>(10)<br>(20)<br>(10)<br>(10) | (7)<br>()<br>()<br>()<br>()<br>()<br>()<br>()<br>()<br>()<br>()<br>()<br>()<br>()                                                                                                    | (編过40个<br>(編入)完整<br>(加速(662)                      | (学)<br>(地址,不)                                                           | 48:2401-3           | 5         |        |                                                                                                    |  |  |
| <ul> <li>公司联系常息</li> <li>公司時間:</li> <li>公司時間:</li> <li>前市</li> <li>前市</li> <li>約第二</li> <li>金务联系人報</li> <li>金务联系人報</li> <li>金务联系人報</li> <li>金务联系人報</li> <li>金务联系人報</li> <li>金务联系人報</li> <li>金务联系人報</li> </ul>                                                                                                    | http:// booksir.com.c<br>wuyangji2010@163<br>江市 * 初州市<br>江市家熟市南山語19<br>253353<br>江市家熟市南山語19<br>253353<br>江市家熟市南山語19<br>253353<br>江市家熟市南山語19<br>253353<br>江市家熟市南山語19<br>253353<br>江市東京和南山語19<br>253353<br>江市東京和南山語19<br>253353<br>王子子子子<br>1381252755                                                                                                    | n/s118293/h<br>.com<br>9号國际汽面<br>9号國际汽面<br>9号國际汽面                                                                                                    | ndex<br>(清稅)<br>第初市<br>試験D1-11号<br>(不超达<br>(不超达<br>(不超达<br>(不超达<br>(不超达<br>(古根))<br>(当你)                                                                                                  | 入典技藝編)<br>                                                                                                    | 77<br>一個<br>(1)<br>(1)<br>(1)<br>(1)<br>(1)<br>(1)<br>(1)<br>(1)<br>(1)<br>(1)                                                                                                    | 「銀过40个<br>除入:完整<br>加速時終於!                         | *<br>(1)<br>(1)<br>(1)<br>(1)<br>(1)<br>(1)<br>(1)<br>(1)<br>(1)<br>(1) | \$\$\$\$40^\$       | 5         |        |                                                                                                    |  |  |
| 公司联系常息<br>公司问证。<br>公司问题:<br>前在北区、<br>台球制:<br>地址:<br>登务联系人提<br>性热:<br>图7:<br>联始:<br>明治:<br>联始:<br>明治:<br>联始:<br>王子·<br>王子·<br>王子·<br>王子·<br>王子·<br>王子·<br>王子·<br>王子·<br>王子·<br>王子·                                                                                                    | http://booksi/com.c           http://booksi/com.c           wuyangi/2010@163           江市         お/im           江市東市街山路19           253363           江市東京市街山路19           東先生           周・           福安主           第一           福安主           13812952755           86                                                                                                    | n/s118293/i<br>.com<br>9号國际代面<br>9号國际代面<br>9号國际代面                                                                                                    | ndex<br>(清報)(<br>(京和市<br>2種D1-11号<br>(不超)(<br>2種D1-11号<br>(不超)(<br>(不超)(<br>(不超)(<br>(不超)(<br>(不超)(<br>(一個)(<br>()<br>()<br>()<br>()<br>()<br>()<br>()<br>()<br>()<br>()<br>()<br>()<br>( | 2.無効緩縮<br>                                                                                                    | (7)<br>(2)<br>(2)<br>(2)<br>(2)<br>(2)<br>(2)<br>(2)<br>(2)<br>(2)<br>(2                                                                                                    | 「                                                 | *<br>(字)<br>日和2                                                         | <b>4</b> 87340-↑-\$ | 5         |        |                                                                                                    |  |  |
| <ul> <li>公司联系信息</li> <li>公司部員:</li> <li>公司部員:</li> <li>(公司部員:</li> <li>(公司部員:</li></ul>                                                                                                    | http://booksir.com.c.           http://booksir.com.c.           vuyangji=2010@163           江市・市井川市           江市東京和青山路19           25353           江市東京和青山路19           26           奥先生           奥夫生           奥、           福安生忍以上           34560919800303283           1381292755           86           0512                                                                                    | n/s118293/i<br>.com<br>9号國际代面<br>9号國际代面<br>9号國际代面                                                                                                    | ndex<br>(清約)<br>(本約)<br>(不超过<br>(不超过<br>(不超过<br>(不超过<br>(不超过<br>(不超过<br>(本現)<br>(当您)                                                                                                    | 入典均振用)<br>・<br>が<br>か<br>か<br>・<br>が<br>か<br>・<br>、<br>か<br>・<br>、<br>か<br>・<br>、<br>、<br>か<br>・<br>、<br>、<br>か<br>・<br>、<br>、<br>か<br>・<br>、<br>、<br>、<br>、<br>、<br>、<br>、<br>、<br>、<br>、<br>、<br>、<br>、                                                                                                    | 여<br>교<br>(金)년)<br>(종)년(1)<br>(종)년(1)<br>(종)(1)<br>(종)(1)<br>(<br>(종)(1))<br>(<br>(종)(1))<br>(<br>(종)(1))<br>(<br>(종)(1))<br>(<br>(종)(1))<br>(<br>(종)(1))<br>(<br>(종)(1))<br>(<br>(종)(1))<br>(<br>(종)(1))<br>(<br>(<br>(종)(1))<br>(<br>(<br>(<br>(<br>(<br>(<br>(<br>(<br>(<br>(<br>(<br>(<br>(<br>(<br>(<br>(<br>( | (編过40-)<br>140入完整<br>3000083                      | *<br>(字)<br>日和2                                                         | <b>\$</b> \$7340个学  | 6         |        |                                                                                                    |  |  |
| <ul> <li>公司联系常息</li> <li>公司联系常息</li> <li>公司部語:</li> <li>公司部語:</li> <li>(公司部語:</li> <li>(公司第二章)</li> <li>(公司第二章)</li> </ul>                                                                                                    | http:// booksir.com.c           http:// booksir.com.c           voyangie2010@163           江市         市川市           江古家東市着山路19           25353           江古家東市着山路19           26           夏末生           周・           綺麗           128           夏季生           3466091800303283           1381292755           86           0512           空田 52107156                                               | n/s118293/1<br>.com<br>9号國际汽面<br>9号國际汽面<br>9号國际汽面<br>9号国际汽面                                                                                                    | ndex<br>(清能)<br>第3時年<br>(不超近<br>(不超近<br>(不超近<br>(不超近<br>(不超近<br>(不超近))<br>(古能)<br>(信息)                                                                                                    | 入無効量量<br>(小(水学)<br>(小(水学))<br>(小(水学))<br>(小(水学))<br>(小(水学))<br>(小(水学))<br>(小(水学))<br>(小(水学))<br>(小(水学))<br>(小(水学))<br>(小(水学))<br>(小(水学))<br>(小(水学))<br>(小(水学))<br>(小(水学))<br>(小(水学))<br>(小(水学))<br>(小(水学))<br>(小(水学))<br>(小(水))<br>(小(水))<br>())<br>())<br>())<br>())<br>())<br>())<br>())                                                                                                    | (7)<br>()<br>()<br>()<br>()<br>()<br>()<br>()<br>()<br>()<br>()<br>()<br>()<br>()                                                                                                    | 「動図4Ph<br>物入元器                                    | *<br>(字)<br>日MD                                                         | 487340个学            | 0         |        |                                                                                                    |  |  |
| <ul> <li>公司联系常息</li> <li>公司時間:</li> <li>公司時間:</li> <li>前市北区</li> <li>台球県</li> <li>台球県</li> <li>地球</li> <li>登务联系人報</li> <li>登务联系人報</li> <li>登务联系人報</li> <li>登务联系人報</li> <li>登务联系人報</li> <li>第17:</li> <li>第17:<!--</td--><td>http://booksir.com.c           http://booksir.com.c           voyangia2010@163           江市、市井市市           江市家東市市山路19           253353           江市家東市市山路19           第二           東先生           男           特価           1450919800303283           13812527755           86           0512           売田 52907156           高岡 52907156</td><td>n/s118293/i<br/>.com<br/>9号国际气器<br/>9号国际气器<br/>9号国际气器<br/>9号国际气器<br/>9号</td><td>ndex<br/>(清稅)<br/>(末勤市<br/>(本超近<br/>(不超近<br/>(不超近<br/>(不超近<br/>(不超近<br/>(不超近<br/>)<br/>(古復)<br/>(古復)<br/>(古復)<br/>(古復)</td><td>入典技藝編)<br/>・<br/>10十支字)<br/>10十支字)<br/>10十支字)<br/>10十支字)<br/>10十支字)<br/>10十支字)<br/>10十支字)<br/>10十支字)<br/>10十支字)</td><td>(7)<br/>(2)<br/>(2)<br/>(2)<br/>(2)<br/>(2)<br/>(2)<br/>(2)<br/>(2)<br/>(2)<br/>(2</td><td>「<u>編</u>过40个<br/>加速600次</td><td>*<br/>(学)<br/>日前</td><td>1934-0-4-4-</td><td>ε)</td><td></td><td></td><td></td><td></td></li></ul> | http://booksir.com.c           http://booksir.com.c           voyangia2010@163           江市、市井市市           江市家東市市山路19           253353           江市家東市市山路19           第二           東先生           男           特価           1450919800303283           13812527755           86           0512           売田 52907156           高岡 52907156                                                             | n/s118293/i<br>.com<br>9号国际气器<br>9号国际气器<br>9号国际气器<br>9号国际气器<br>9号                                                                                                    | ndex<br>(清稅)<br>(末勤市<br>(本超近<br>(不超近<br>(不超近<br>(不超近<br>(不超近<br>(不超近<br>)<br>(古復)<br>(古復)<br>(古復)<br>(古復)                                                                                 | 入典技藝編)<br>・<br>10十支字)<br>10十支字)<br>10十支字)<br>10十支字)<br>10十支字)<br>10十支字)<br>10十支字)<br>10十支字)<br>10十支字)                                                                                                    | (7)<br>(2)<br>(2)<br>(2)<br>(2)<br>(2)<br>(2)<br>(2)<br>(2)<br>(2)<br>(2                                                                                                    | 「 <u>編</u> 过40个<br>加速600次                         | *<br>(学)<br>日前                                                          | 1934-0-4-4-         | ε)        |        |                                                                                                    |  |  |
| 公司联系常息<br>公司问证、<br>公司问题:<br>何在北区、<br>台球第:<br>台球第:<br>地址:<br>包务联系人包<br>性为:<br>图7:<br>电位:<br>等所证。<br>年前:<br>年前:<br>年前:<br>日本:<br>一个小小小小小小小小小小小小小小小小小小小小小小小小小小小小小小小小小小小小                                                                                                    | http://booksi/com.c           http://booksi/com.c           wuyangii/2010@163           江市<非計画                                                                                                    | n/s118293A<br>.com<br>9号國际汽器<br>9号國际汽器<br>9号國际汽器<br>9号國际汽器<br>9号國际汽器<br>9号国际汽器<br>9号国际汽器<br>9号国际汽器                                                                                                    | ndex<br>(清貌)<br>末熟市<br>湖田1-11号<br>(不超近<br>(不超近<br>(不超近<br>(不超近<br>))                                                                                                    | 入典的設備前<br>                                                                                                    | (7)<br>(2)<br>(2)<br>(2)<br>(2)<br>(2)<br>(2)<br>(2)<br>(2)<br>(2)<br>(2                                                                                                    | 「盧过4中<br>物人元整<br>handalath                        | *<br>(注)<br>(注)<br>(注)<br>(注)<br>(注)<br>(注)<br>(注)<br>(注)<br>(注)<br>(注) | <b>御</b> 道40十字      | 5         |        |                                                                                                    |  |  |
| 公司联系常息<br>公司问证、<br>公司胡振二、<br>市市市、<br>如果二、<br>如果二、<br>如果二、<br>如果二、<br>如果二、<br>如果二、<br>一、<br>一、<br>一、<br>一、<br>一、<br>一、<br>一、<br>一、<br>一、<br>一、<br>一、<br>一、<br>一、                                                                                                    | http://booksi/com.c           http://booksi/com.c           wuyangii/2010@163           江市<加井市町山路19                                                                                                    | n/s118293A<br>.com<br>9号國际汽器<br>9号國际汽器<br>9号國际汽器<br>9号國际汽器<br>9号国际汽器<br>9号国际汽器<br>9<br>9<br>9<br>9<br>9<br>9<br>9<br>9<br>9<br>9<br>9<br>9<br>9<br>9<br>9<br>9<br>9<br>9<br>9 | ndex<br>(清貌)<br>末熟市<br>湖田D1-11号<br>(不羞近<br>(不羞近<br>(不羞近<br>(不羞近)<br>)                                                                                                    | 入無防禁罪()<br>(小介衣守)<br>(小介衣守)<br>(小介衣)<br>(小介衣)<br>(小介衣)<br>(小介衣)<br>(小介衣)<br>(小介衣)<br>(小介衣)<br>(小介衣)<br>(小介衣)<br>(小介衣)<br>(小介衣)<br>(小介衣)<br>(小介衣)<br>(小介衣)<br>(小介衣)<br>(小介衣)<br>(小介衣)<br>(小介衣)<br>(小介衣)<br>(小介衣)<br>(小介衣)<br>(小力)<br>(小介衣)<br>(小介衣)<br>(小力)<br>(小力)<br>(小力)<br>(小力)<br>(小力)<br>(小力)<br>(小力)<br>(小力                                                                                                    | ()<br>一<br>一<br>一<br>一<br>一<br>一<br>二<br>一<br>二<br>一<br>二<br>一<br>二<br>一<br>二<br>二<br>二<br>二<br>二<br>二<br>二<br>二<br>二<br>二<br>二<br>二<br>二                                                                                                    | 「<br>量过40个<br>物入元型<br>加減総計<br>可一ト<br>写算ま要量<br>調査表 | *<br>(地址不)<br>日期D                                                       | \$2140个\$<br>夏因为一想  | ついない      | 4.4403 | 如稱主明                                                                                                 |  |  |
| 公司联系常息<br>公司联系 (1)<br>公司部語:<br>(1)<br>(1)<br>(1)<br>(1)<br>(1)<br>(1)<br>(1)<br>(1)<br>(1)<br>(1)                                                                                                    | http:/// booksir.com.c.           http:// booksir.com.c.           vuryangii=2010@163           江市・市井川市           江市東市着山路19           253353           江市東京港市着山路19           26           奥先生           興・           消售           125年2010@163           13812527756           86           0512           市田 52107156           市田 52107156           水いyangjin2010@163           datan2(10@120.co) | n/s118293/<br>.com<br>94356/48<br>94366/48<br>94366/48<br>9436/48<br>9436/48<br>9436/48<br>9436/48<br>944<br>944<br>944<br>944<br>944<br>944<br>944<br>944<br>944<br>9                                                                                                    | ndex<br>(清統)<br>第38年<br>(不超达<br>(不超达<br>(不超达<br>(不超达<br>(不超达)<br>(告告)                                                                                                    | 入典均振報()<br>・<br>・<br>たり(水学)<br>たり(水学)<br>たり(次学)<br>にの影励の度近()<br>本部分金<br>にの影励の度近()<br>たかれる)<br>にの影励の度近()<br>にの影励の度近()<br>たかれる)<br>にの影励の度近()<br>にの影励の度近()<br>にのいたいでの)<br>たかれる)<br>にのいたいでの)<br>にのいたいでの)                                                                                                    | 同<br>一<br>一<br>一<br>一<br>一<br>一<br>一<br>二<br>一<br>二<br>二<br>二<br>二<br>二<br>二<br>二<br>二<br>二<br>二                                                                                                    | 「量过中や<br>「輸入元整<br>」<br>加減総計                       | *<br>(字)<br>日前0<br>不要報時                                                 | 版过40十字<br>1月为一些     | 5)        | 4.0103 | 「「「」」では、「」」では、「」」では、「」」では、「」」では、「」」では、「」」では、「」」では、「」」では、「」」では、「」」では、「」」では、「」」では、「」」では、「」」では、「」」では、「」 |  |  |
| 公司联系常息<br>公司同社<br>公司回知:<br>()公司回知:<br>()公司回知:<br>()公司<br>()公司<br>()公司<br>()公司<br>()公司<br>()公司<br>()公司<br>()公司                                                                                                    | http:// booksir.com.c           http:// booksir.com.c           voyangi#2010@163           江市         お月前前           江古:東京東市商山路19           第           夏、生           夏、一           前標           12世           瑞式主要に上           34560918800303283           1381292755           86           0512           电田 52807156           号田 52807156           号田 52807166           昭和二次10@126.com        | n/s118293/1<br>.com<br>9号國际汽面<br>9号國际汽面<br>9号國际汽面<br>9号國际汽面<br>1<br>9号国际汽面<br>1<br>9号国际汽路<br>1<br>9号国际汽面<br>1<br>9号国际                                                         | ndex<br>(清統)<br>第3時年<br>1月11号<br>(不過近<br>(不過近<br>(不過近<br>(不過近<br>(不過近))                                                                                                    | 入無防御前)<br>■<br>10(十次字)<br>10(十次字)<br>10(+<br>10(+<br>1                                                                                          | (2)<br>(2)<br>(2)<br>(2)<br>(2)<br>(2)<br>(2)<br>(2)<br>(2)<br>(2)                                                                                                    | 「<br>値过40个<br>10回0620<br>5<br>                    | *<br>(字))<br>時地は不)<br>日期の                                               | 超过の十字               | 1)        | 成金融分   | 柳麻主思                                                                                                 |  |  |

图 3-3 公司信息填写

#### 注册资料注意事项:

必须填写真实完整的注册资料。

1、"注册资料"是在注册数千商贸网站时必须使用的,为了满足各大商贸网站的不同要求,您 需要填写的资料比较多。但注册信息是黄页注册的前提条件,也是商情发布的必要条件。(带\*号 的是必填项,不带\*号的信息您可根据您的需要进行填写,建议您耐心的全部填写有利全面符合 各种商贸网站的资料要求),填写的信息务必是真实有效的。

2、填写信息必需规范,填写规范的注册资料才能通过商贸网站的审核,注册和发布商情的成功 数量才会更大。在填写相关信息时,请您根据提示提示进行操作,或者参考我们给您提供的的范 例作参考。

## 3.2 注册资料(英文)

为了让您成功注册更多的英文网站以及方便更多的潜在客户联系到您,请认真填写资料且保 证所填写信息务必真实详尽,如图 3-4 所示:

| É   | 动翻译中文资料        |                                                                                                    |                                                                                                    |                                                                                                    |
|-----|----------------|----------------------------------------------------------------------------------------------------|----------------------------------------------------------------------------------------------------|----------------------------------------------------------------------------------------------------|
|     | 中文(简)          | 英文                                                                                                    | 中文(繁)                                                                                                    |                                                                                                    |
|     | 公司信息           |                                                                                                    |                                                                                                    |                                                                                                    |
| - 1 | 公司名称:*         | Shang Hai xin                                                                                                    | rong shicai                                                                                                    |                                                                                                    |
| -   | 公司简称 <b>:*</b> | Xin Rong                                                                                                    |                                                                                                    |                                                                                                    |
|     | 法人代表 <b>:*</b> | liu xian shen                                                                                                    | g                                                                                                    |                                                                                                    |
|     | 公司简介 <b>:*</b> | 请用简洁的i<br>的结果长度赴<br>翻译!<br>长度介于20-1<br>Shanghai<br>decorated<br>imported<br>kitchen (<br>plate) al<br>level, in<br>and so on | 吾言描述公司的成<br>団1500个字符系約<br>500,已输入字符数<br>Xin-Rong Sto<br>home beicati<br>and domestic<br>crystal pane<br>uminum alloy<br>tegrated han<br>. Huan Yin p | 立的历史、经营的产品、品牌、服务等概况,文字不超过1500字。若系统自动翻译<br>特会自动截断 如果系统无法全部翻译,推荐您使用GOOGLE在线翻译,点击马上<br>量: 393 剩余数量:1107<br>ne Co., Ltd., Pudong New Area well<br>shops, providing a variety of<br>, marble, granite, artificial stone,<br>ls, fire board, molded board, paint<br>, polymer, PVC, high, medium and low-<br>ging pieces of decoration materials<br>atronage, the price favorably! |
|     |                | 若系统自动的<br>译,点击马上                                                                                                    | 翻译的长度超过10<br><mark>:翻译</mark> !                                                                                                    | 10个字符系统将会自动截断.如果系统无法全部翻译,推荐您使用GOOGLE在线翻                                                                                                    |

图 3-4 英文注册资料

如您不知如何翻译,可采用也变左上角的"自动翻译中文资料"按钮来翻译。如您的中文介 绍字数超过 200 字,请直接点击"点击马上翻译"连接来进行翻译。

**注意**:请谨慎使用自动翻译中文资料功能,推荐您直接填入公司的英文资料,以保证您的资料准确性。

## 3.3 注册资料(繁体)

经厦门书生研发中心不断的努力,推出了现在的繁体版,为了实现您在更多语言的网站上成功注册更多的商贸网站及方便更多潜在客户联系到您,请认真填写繁体资料且保证所填写信息务必真实详尽,,如图 3-5 所示:

| 自动填写范例     |                                                                                                    |                                                                                                    |
|------------|----------------------------------------------------------------------------------------------------|----------------------------------------------------------------------------------------------------|
| て 中文(简)    | 英文 中文(驚)                                                                                                    |                                                                                                    |
| ▶ 信        | 息                                                                                                    |                                                                                                    |
| 默认用户名(11 * | dalan 976                                                                                                    | (8-12位的字母或数字,用于默认注册或发布)                                                                                                    |
| 默认密码图 *    | yan gjin 97 7                                                                                                    | (8-20位的字母和数字,用于默认注册或发布)                                                                                                    |
| 提示问题表。     | 公司简称是什么                                                                                                    | (不超过15个字)                                                                                                    |
| 提示答案(2)    | 屋创傍业                                                                                                    | (答案不能与问题相问,不握过15个字)                                                                                                    |
|            |                                                                                                    |                                                                                                    |
| 公司名称:      | 展创管业                                                                                                    |                                                                                                    |
| 公司简称: *    | <b>员创管业</b>                                                                                                    |                                                                                                    |
| 法人代表。      | 吴先生                                                                                                    | (不超过10个汉字)                                                                                                    |
| 法人性别: •    | 男 •                                                                                                    |                                                                                                    |
| 所属行业。•     | <ul> <li>建筑、建材 &gt;&gt; 工地施工材料</li> <li>建筑、建材 &gt;&gt; 再场及材料配件</li> <li>建筑、建材 &gt;&gt; 特种建材</li> <li>建筑、建材 &gt;&gt; 橡胶板</li> <li>建筑、建材 &gt;&gt; 橡胶板</li> <li>建筑、建材 &gt;&gt; 燃料建材</li> <li>建筑、建材 &gt;&gt; 壁纸、壁布</li> <li>橡塑 &gt;&gt; 塑料管</li> </ul> | <ul> <li>特别提醒         <ol> <li>1.清选择公司所属行业,此行业选择将在商贸平合注册             <ol> <li>2.放大行业范围将会被联盟系统和人工审核拒绝。</li> <li>3.减少行业选择将失去更多的指广机会。</li> <li>4.选择不相关的行业也将被联盟系统和发布网站审核指                  <li>5.可选择3个大行业,每个大行业下可选择10个子行业                  <li>6.所有行业选择都将经过商友营销引擎的预热系统、装能匹配、聚合</li></li></li></ol></li></ol></li></ul> |

图 3-5 注册资料繁体

#### 3.4 黄页营销

#### 3.4.1 简介

黄页营销是您使用书生商友营销引擎 A10 的一个重要环节,可以帮您在数千商贸网站中注册 会员并将您的公司信息储存在黄页库,您可通过网站 URL 直接登录网站,以及对用户名和密码进 行修改,同时无需输入验证码和验证码自动识别的网站将通过系统自动帮您注册,即帮您做好推 广,又帮您节省更多的时间。

黄页登陆页面中,您可以看到"开始推广"、"已推广总数"、"简体推广总数""繁体推 广总数"、"英文推广总数"。点击开始推广按钮即可推广那些未推广和原来推广失败的站点, 点击已推广查看已推广成功的详细站点列表。

如果您是新用户,那么您填写完公司资料后,系统会自动帮你注册黄页,公司资料保存后, 返回到黄页营销页面,您便可看到已推广里面显示的的站点,如图 3-6 所示。

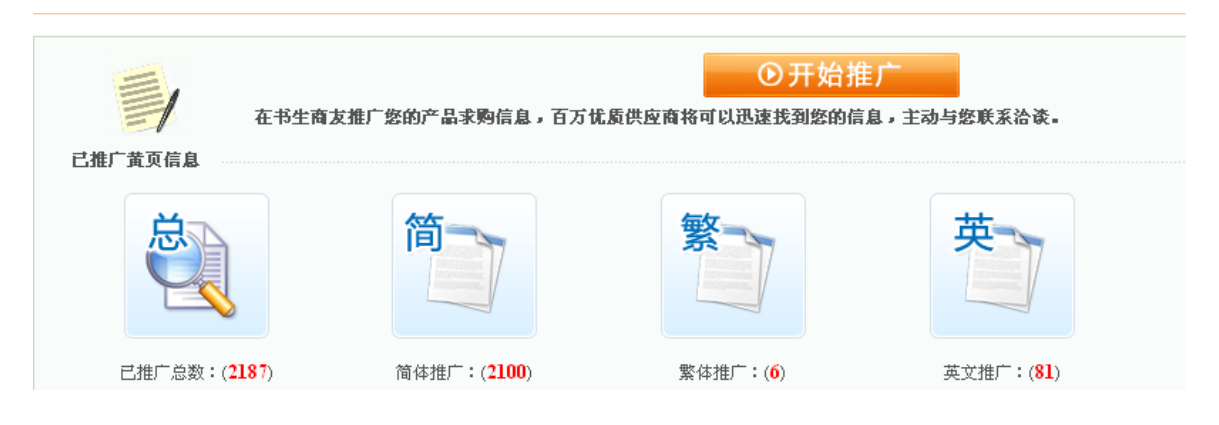

需要输入验证码的网站,您点"开始推广"按钮即可。在注册过程中有部分网站验证码是需要手工输入,请输入正确的验证码,以提高注册的成功率。图 3-7 所示

| 正在进行;<br>当前已推广完成:1% 当前引擎状态:     | <sup>黃页推广</sup><br>正在发布佳群全球商务 <b>网</b>    |
|---------------------------------|-------------------------------------------|
| 与请偷入验证码 (27) ─ 中国水产贸易两 [<br>Y ₩ | [13390]        刷新        停止任务        停止弹出 |
| 请输入上面所示的验证码:                    |                                           |
| 确定〔                             | 2) 取消(2)                                  |

图 3-7 推广过程

| 黄页                 | 推广已完成    |                |  |
|--------------------|----------|----------------|--|
| Lí.                | 包列表      |                |  |
| 商友营销引擎 A10 温馨提醒及说明 | : 部分黄页推) | 广已经完成,您可以查看结果。 |  |
|                    |          |                |  |

图 3-8 推广完成

## 3.4.2 已推广网站

黄页推广完后,您可点击"返回"按钮"查看已推广成功的站点,可查看已推广站点的帐 号、密码、邮箱包括帐号密码的修改,同时您还可以看到我们所联盟的那些站点(所有联盟网站 都无需登陆后台即可发布商情,所以他的状态显示为访问)如图 3-9 所示

| 全部已推广黄页 全部 | 8已推广联盟 |                                                                         | 返回               | 上→页   |
|------------|--------|-------------------------------------------------------------------------|------------------|-------|
| 网站名        | 网站语言   | 网站账户                                                                    | 注册时间             | 操作    |
| 四海通批发导购网   | 中文(简)  | 帐号:dalar976 [复制 密码:yangjir977 [复制]                                      | 2010-03-01 17:18 | 登录 修i |
| 中国农产品交易网   | 中文(简)  | 帐号:dalan976 [复制] 邮箱:wuyangjin2010@163.com [复制] 密码:yangjin977 [复制]       | 2010-03-01 17:17 | 登录 修i |
| 控制阀在线      | 中文(简)  | 帐号:dalar976 [复制] 密码:yangjin977 [复制]                                     | 2010-03-01 17:16 | 登录 修i |
| 国际童装网      | 中文(简)  | 帐号:dalar976 [复制] 密码:yangjin977 [复制]                                     | 2010-03-01 17:15 | 登录 修i |
| 中国工业管件网    | 中文(简)  | 帐号:dalar976 [复制] 邮箱:wuyangjin2010@163.com [复制] 密码:yangjin977 [复制]       | 2010-03-01 17:15 | 登录 修i |
| 西部二手化工设备网  | 中文(简)  | 帐号:dalar976 [复制] 邮箱:wuyangjin2010@163.com [复制] 密码:yangjin977 [复制]       | 2010-03-01 17:15 | 登录 修i |
| 中国彩印包装网(求) | 中文(简)  | 帐号:dalar976 [复制] 密码:yangjin977 [复制]                                     | 2010-03-01 17:14 | 登录 修i |
| 网上轻纺城      | 中文(简)  | 帐号:dalar976360 [复制] 密码:yangjin977 [复制]                                  | 2010-03-01 17:14 | 登录 修i |
| 中国行业信息网    | 中文(简)  | 帐号:dalar976 [复制] 密码:yangjn977 [复制]                                      | 2010-03-01 15:41 | 登录 修i |
| 深港在线       | 中文(简)  | 帐号:dalar976636 [复制] 密码:yangjin977 [复制]                                  | 2010-03-01 13:59 | 登录 修i |
| 中国加盟网      | 中文(简)  | whee:dalan076 「管集II 邮箱:wawamojin2010/3163.com 「管集II 恋码:wamojin077 「管集II | 2010-03-01 13:53 | 登录 修i |

图 3-9 已推广网站

| 全部已推广黄页 全部已推广联盟 返回上 |                               |       |    |  |  |  |
|---------------------|-------------------------------|-------|----|--|--|--|
| 网站名                 | 网站URL                         | 网站语言  | 操作 |  |  |  |
| 中国建材网               | http://jiancaiwang.org        | 中文(简) | 访问 |  |  |  |
| 中国紙网                | http://zaozhiye.com.cn        | 中文(简) | 访问 |  |  |  |
| 世界工厂网               | http://engongchang.com        | 中文(简) | 访问 |  |  |  |
| 亚洲建筑事业网             | http://yazhoujianzhu.com      | 中文(简) | 访问 |  |  |  |
| 中国发发纸业网             | http://zhiye88.com            | 中文(简) | 访问 |  |  |  |
| 中华建筑建材总汇            | http://jianzhujiancai.net     | 中文(简) | 访问 |  |  |  |
| 中国环保建材网             | http://huanbaojiancai.com.cn  | 中文(简) | 访问 |  |  |  |
| 世界建筑建材总网            | http://jianzhujiancai.com.cn  | 中文(简) | 访问 |  |  |  |
| 中国建筑网               | http://zhongguojianzhu.com.cn | 中文(简) | 访问 |  |  |  |
| 中国建材网               | http://haomeijia.com          | 中文(简) | 访问 |  |  |  |
| 114建材网              | http://114jiancai.net         | 中文(简) | 访问 |  |  |  |
| 中华纸业网               | http://chinazhiye.com.cn      | 中文(简) | 访问 |  |  |  |
| 第一纸业网               | http://divizhive.com.cn       | 中文(简) | 访问 |  |  |  |

图 3-10 联盟网站

## 3.5 商情发布

点击商情发布,根据您的需求,点击商情发布右边的商情发布类型,(如:产品推广)列表 中显示的红色数字,即您所编辑的商情条目,点击红色数据可查看您所编辑的商情列表。点击产 品推广中的"新建"如图 3-11 所示按钮即可编辑您公司的产品信息,商情根据页面的提示进行 填写相关的资料以及选择与您相关的行业进行发布。如图 3-12 所示:

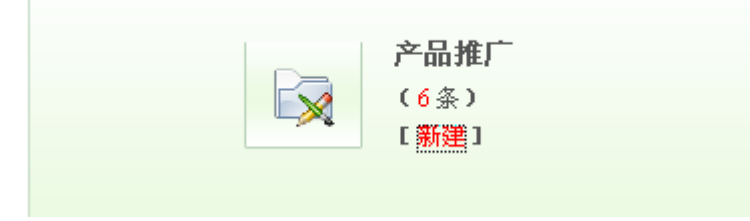

图 3-11

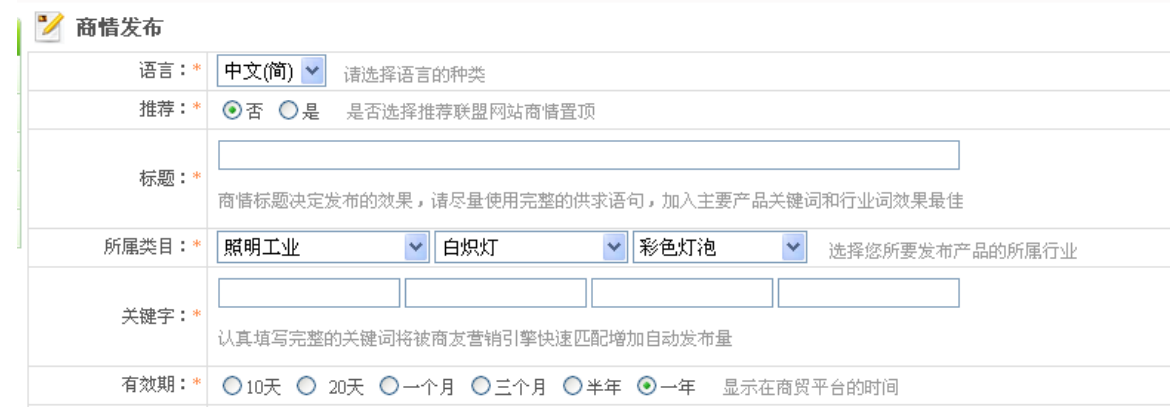

#### 图 3-12 商情编辑

商情信息编辑完成后点击"继续操作"按钮,系统会自动返回到"商情发布列表",无需输入 验证码和验证码自动识别的网站系统会自动进行发布,需要输入验证码的站,点击商情列表操作 中的第一个"立即"按钮,即可。请认真输入验证码,以提供您软件的成功率和使用效果。如图 3-13 所示:

| 正在进行和<br>当前已推广完成:1% 当前引擎状态: | 衛替推广<br>正在发布中国印刷港  |  |
|-----------------------------|--------------------|--|
| 🔥 请输入验证码 (25) - 广告设计印刷商资    | (M 🔳 🗆 🗙           |  |
| BKGY                        | 刷新<br>停止任务<br>停止弹出 |  |
| 请输入上面所示的验证码:                |                    |  |
| 确定 @                        | ) 取消(C)            |  |

图 3-13 选择发布

发布完成点击"返回列表"在商情列表操作中单击最后一个按钮"查看发布结果详情"即 可查看发布的详细站点记录,如图 3-14 所示。

| 商情推广已完成                             |
|-------------------------------------|
| 返回列表                                |
| 商友营销引擎 A10 温馨提醒及说明:商店推广已完成,您可以查看结果。 |
|                                     |

图 3-14 发布完成

发布成功后点商情列表中的最后一个查看商情记录按钮即可查看商情详细记录,如图 3-15 至 3-16 所示:

| 8 | 商方 | 官 | 销引 | 掌 | A10 | >> | 商 | 情列表 | ł |
|---|----|---|----|---|-----|----|---|-----|---|
|---|----|---|----|---|-----|----|---|-----|---|

| 全部商情 已发布商情 过期商情 |            |       |     |         |
|-----------------|------------|-------|-----|---------|
| 主题              | 创建时间       | 语言    | 有效期 | 操作      |
| HDPE 双壁缭绕管      | 2010-03-04 | 中文(简) | 一年  | 🛃 💥 🗙 🔍 |
| PE给水管           | 2010-03-01 | 中文(简) | 一年  | 🛎 💢 🗙 🔍 |
| FRPP加筋管         | 2010-03-01 | 中文(简) | 一年  | 🛎 💢 🗙 🔍 |
| HDPE双壁波纹管       | 2010-03-01 | 中文(简) | 一年  | 🛎 💥 🗙 🔍 |
| PVC-U加筋管        | 2010-03-01 | 中文(简) | 一年  | 🛎 💢 🗙 🔍 |

图 3-15 商情列表

▶ 商友营销引擎 A10 » 商悟发布历史

|      | 商悟              | 联 | 盟       |                  |    |    |
|------|-----------------|---|---------|------------------|----|----|
| 网站   | 招               |   | 发布状态    | 发布时间             | 备注 | 操作 |
| 中国   | 酒业第一网           |   | 成功      | 2010-03-04 16:09 | 0  | 查看 |
| 中国   | 有色铸造网           |   | 成功      | 2010-03-04 16:09 | 0  | 查看 |
| 中华   | ≌机械网            |   | 成功      | 2010-03-04 16:09 | 0  | 查看 |
| 地明   | 最市场             |   | 成功      | 2010-03-04 16:09 | 0  | 查看 |
| Too  | cle.com         |   | 成功      | 2010-03-04 16:09 | 0  | 查看 |
| 标准   | 非伴亲购网           |   | 成功      | 2010-03-04 16:08 | 0  | 查看 |
| 大房   | <b>E娱乐美食</b> 网  |   | 成功      | 2010-03-04 16:08 | 0  | 查看 |
| 中国   | 国金融采购网          |   | 成功      | 2010-03-04 16:08 | 0  | 查看 |
| 台州   | 批发市场(求)         |   | 成功      | 2010-03-04 16:08 | 0  | 查看 |
| 宣詞   | (市场小商品交易)       | X | 成功      | 2010-03-04 16:08 | 0  | 查看 |
| 上海   | 副广告经营中心         |   | 成功      | 2010-03-04 16:08 | 0  | 查看 |
| 橡脂   | 応助剤网            |   | 成功      | 2010-03-04 16:08 | 0  | 查看 |
| rh ⊫ | n ministra 1971 |   | ctt T-h | 2010/02/04 17:00 |    | 玉王 |

#### 图 3-16 发布结果查看

#### 注意事项:

- (1) 发布的商情信息须是真实有效的,符合我国法律法规的相关规定的。
- (2) 根据您的需求选择对应商情类型进行编辑商情并发布。
- (3)相同的商情标题不宜过多的编辑和发布,建议您同一条商情标题编辑一条即可。
- (4)商情的行业栏目为多选,可以选择多个涉及的行业;建议所选行业必须与商情内容一致, 否则可能无法通过目标网站的审核。
- (5) "商情内容"项须填写详细,且不能含有任何联系方式。
  建议您从以下几个方面描述您的产品:请您参考以下方面描述您发布内容:
  ①产品内容的性能及优点、产品用途、售后服务、包装等;
  ②尽量不要出现您的联系信息。如:电话、传真、手机、电子邮箱等;
  ③内容不要太简单,不要输入表格和网页代码。
  ④中文长度介于100-1000间,英文长度介于100-1000间。
- (6) 商情中的产品信息图片须清晰完整,必须与商情所介绍的产品保持一致。且一条信息只 能带一条产品信息,图片为50\*50像素。
- (7)部分目标商贸网站会自动过滤一些敏感或非法词,请您一定注意选择您的相关描述词语。

#### 3.6 品牌传播

商友营销引擎 A10 联合中国第一品牌网 chinapp. com 以及各类品牌专业网,结合上千个 B2B 联盟成员站,为商友营销引擎各种会员提供大面积的品牌传播功能和服务,使您的品牌跟各种世 界和中国 500 强并列在一起,提高企业和产品形象,为企业加分。

点击品牌传播中的"发布"按钮,根据文本框的提示填写"品牌名"、"公司名称"、"企业 logo"等相关信息,并选择与您公司相关的行业,填写后点击发布即可,系统将自动将您的品牌信息发布到中国品牌网(chinapp.com)、您的商铺以及各大联盟网站上如图: 3-17 至 3-18 所示

| → 发布 |       |      |                     |                 |
|------|-------|------|---------------------|-----------------|
| 品牌名  | 语言    | 状态   | 操作日期                | 操作              |
| 随州力通 | 中文(简) | 审核通过 | 2009-07-07 11:38:31 | $\times \times$ |
| 安之信  | 中文(繁) | 审核通过 | 2009-06-21 12:42:57 | $\times \times$ |

图 3-17 品牌列表

#### **国 品牌信息**

| 语言:*        | 中文(简) 💙                                                                  |                                 |
|-------------|--------------------------------------------------------------------------|---------------------------------|
| 品牌名:*       | 随州力通                                                                     | 不超过10个汉字                        |
| 公司名称:*      | 随州力通特产贸易有限公司                                                             |                                 |
| logo : *    | 力通                                                                       | <b>浏览</b> (格式:gif,宽高为120 x 120) |
| 品牌主页:*      | http://www.0722.ent.cn                                                   | 格式例:http://www.booksir.com.cn/  |
| 发布行业:*      | 食品、饮料 >> 休闲食品<br>农业 >> 坚果、千果<br>农业 >> 禽类<br>农业 >> 含油子仁、果仁、籽<br>农业 >> 食用菌 |                                 |
| 联系人:        | 高小姐                                                                      |                                 |
| 电话:         | 86-722-4890212                                                           | 多个号码用空格隔开                       |
| 传真 <b>:</b> | 86-722-4890212                                                           | <u></u>                         |

图 3-18 品牌填写资料

注:填写的品牌信息要真实有效,以便潜在客户找到您,logo 图片高宽为 120\*120,必须选择与 您公司相关的行业以及对应的 logo 进行发布以免品牌信息被删除。

## 3.7 新闻营销

商友营销引擎 A10 联合各类专业和综合网站,以及商友营销引擎 B2B 联盟网站,为商友营 销引擎 A10 会员用户提供快速的企业新闻发布通道,协助企业进入公关营销时代。

点击新闻营销中的"发布"按钮,根据文本框的提示填写相关的主题、新闻内容等信息, 还可根据您的需要选择不同的语言(简体、繁体、英文)进行编辑,编辑好点击发布即可,系统 在自动将您的新闻发布到各大联盟网站以及您的商铺上。如图 3-19 至 3-20 所示

| <b>→</b> 发布         | 标题:   | 搜索   |                     |            |
|---------------------|-------|------|---------------------|------------|
| 标题                  | 语言    | 状态   | 发布日期                | 操作         |
| 厦门书生已经正式启动了大商友战略    | 中文(简) | 审核通过 | 2009-07-11 17:18:24 | × ×        |
| 商友营销引擎正式上线!         | 中文(简) | 审核被拒 | 2009-07-06 16:41:22 | $\times$ × |
| 书生营销引擎全面升级通知        | 中文(简) | 审核通过 | 2009-07-06 16:19:10 | $\times$ × |
| 大商友战略 厦门书生全国扩招3200人 | 中文(简) | 审核通过 | 2009-07-01-08:42:53 | $\times$ × |

图 3-19 新闻列表

| 8 | ▋ 新闻信息 |                                                                          |                                                                     |                                                |   |  |  |  |
|---|--------|--------------------------------------------------------------------------|---------------------------------------------------------------------|------------------------------------------------|---|--|--|--|
|   | 语言:*   | 中文(简)                                                                    | *                                                                   |                                                |   |  |  |  |
|   | 标题:*   | 书生商友营销引擎A10上线                                                            |                                                                     | 不超过30个汉字                                       |   |  |  |  |
|   | 类别:*   | 网络学院 🖌                                                                   |                                                                     |                                                |   |  |  |  |
|   |        | 提醒:请您尽量准确选择对的一句<br>玩具(36) >><br>冶金矿产(44) >><br>医药、保养(45) >><br>印刷(23) >> | 10<br>大<br>大<br>大<br>大<br>大<br>大<br>大<br>大<br>大<br>大<br>大<br>大<br>大 | 和二级类别可选择5个子行」<br>世出ロ代理<br>创意设计<br>招聘职位<br>求职简历 | Ł |  |  |  |
|   |        | 运动、休闲(67) >><br>商务服务(51) >><br>项目合作(49) >><br>二手设备转让(40) >>              | ·                                                                   | 认证服务<br>咨询服务<br>中介服务<br>公司注册服务                 | ~ |  |  |  |
|   | 发布行业:* | 本级不可选                                                                    |                                                                     | 本级只可单选                                         |   |  |  |  |
|   |        |                                                                          |                                                                     | 添加                                             |   |  |  |  |
|   |        | 您已选择3个行业.                                                                |                                                                     |                                                |   |  |  |  |
|   |        | 数码、电脑 >> 软件<br>数码、电脑 >> 其他未分类                                            |                                                                     |                                                |   |  |  |  |

#### 图 3-20 新闻编辑资料

注:请根据新闻的性质(时间、地点、人物、事件等)来编辑信息,并选择与您公司相关的行业 进行发布,以便新闻信息被删除。

# 4.立体营销

## 4.1 短信群发

#### 4.1.1 简介

短信群发是在"以客户为中心"的经营理念、缩短客户距离、增强互动沟通的基础上,大大提高了客户的传播率、满意度及忠诚度。

#### 4.1.2 短信发布

点击短信发布,您可直接在手机号码列表的第一行编辑客户的手机号码,传真号与传真号之间用半角的"逗号"隔开,对已经存在于联系人管理列表中的联系人发送短信可直接点击"选择"按钮选择相关的联系人,或者你可以直接新建一个 txt 的文本文档,一行输入一个手机号码,然后点击"导入号码"按钮,导入进来,点保存,输入相关的短信内容后点击发布即可,如图 4-1 至 4-3 所示:

商友营销引擎 A10 温馨提醒及说明:

根据提示发布短信,对已经存在的联系人可直接"选择"将联系人号码添加到文本框便可进行短信发布。

#### ◎ 发送短信[提示:您的账号可发1947条短信,系统每次允许发送100条,但您仅可发送法律允许的信息,每条资费0.1元]

|                           | •                         | (多个号码请用 <mark>半角逗号</mark> 隔开,否则将会发送不成功) |
|---------------------------|---------------------------|-----------------------------------------|
| 手 <b>机号码列表:</b><br>(*)    | 姓名(手机号码) 您已经选择0个手机号码      | 9<br>9<br>9                             |
| <b>内容:</b><br>(*,不区分中英文!) | 已输入字符数量: 0 剩余数量: 70 插入常用语 |                                         |
|                           | 发布 返回                     |                                         |

图 4-1 短信发布

| 选择手机号码 关闭 |                       |                          |           |  |  |  |  |  |
|-----------|-----------------------|--------------------------|-----------|--|--|--|--|--|
| 分约        | 組: 全部                 | ✔ 传真: 手机:                | 搜索        |  |  |  |  |  |
|           | 联系人                   | 公司名称                     | 分组        |  |  |  |  |  |
|           | 王巍志 先生                | 烟台志远食用菌有限公司              | 代理商       |  |  |  |  |  |
|           | 赵威 先生                 | 西安金果绿色食品有限公司             | 代理商       |  |  |  |  |  |
|           | 张德兴 先生                | 重庆中天生态农业                 | 代理商       |  |  |  |  |  |
|           | 朱坤 先生                 | 冠生园国信(海南)绿色食品有限公司        | 代理商       |  |  |  |  |  |
|           | 杨小华 先生                | 重庆土特产公司                  | 代理商       |  |  |  |  |  |
|           | 孙方武 先生                | 红阳代理米业公司                 | 代理商       |  |  |  |  |  |
|           | 林小龙 先生                | 金阳县嘎凯伊绿色食品有限责任公司温江分公     | 代理商       |  |  |  |  |  |
|           | 黄嘉兴 先生                | 保定市博鑫商贸有限责任公司            | 代理商       |  |  |  |  |  |
|           | 赖鑫荣 先生                | 深圳绿宝食品有限公司               | 代理商       |  |  |  |  |  |
|           | □ 曾胜勇 先生 成都圣地雅客食品有限公司 |                          |           |  |  |  |  |  |
|           | 代理商                   |                          |           |  |  |  |  |  |
|           | 钱春强 先生                | 遵义土特产网                   | 代理商       |  |  |  |  |  |
|           |                       | 当前第1页 每页12条记录 共81页 首页 上一 | 一页 下一页 末页 |  |  |  |  |  |
|           |                       | 确定 关闭                    |           |  |  |  |  |  |

图 4-2 选择联系人(1)

#### ◎ 发送短信[提示:您的账号可发1947条短信,系统每次允许发送100条,但您仅可发送法律允许的信息,每条资费0.1元]

|                | 0 |                                                                                                    | (多个号码请用 <mark>半角逗号</mark> 隔开,否则将会发送不成功) |                                         |  |
|----------------|---|----------------------------------------------------------------------------------------------------|-----------------------------------------|-----------------------------------------|--|
| 手机号码列表:<br>(*) | ۲ | 姓名(手机号码) 您已经选择12个手机号码<br>王巍志 先生(13689793968)<br>赵威 先生(13891840333)<br>张德兴 先生(1590357782)<br>朱坤 先生(13698985391)<br>杨小华 先生(13896597484)<br>孙方武 先生(13856579957)<br>林小龙 先生(02881595618)<br>黄嘉兴 先生(13833266923) |                                         | 导入号码 ▶       选择 ▶       移除 ▶       清空 ▶ |  |
|                |   | <b>図</b> 4 3 进择联系                                                                                                    | ΞL                                      | ( <b>2</b> )                            |  |

编辑短信内容时可直接将你所要发布的短信内容编辑到短信内容框中,也可单击"插入常用

图 4-3 选择联系人(2)

语"按钮插入您所选择的常用语,编辑完短信信息单击"发布"按钮即可发布短信,如图 4-4 至 4-5 所示:

插入常用语
关闭
短语内容
为方便合作伙伴深刻了解厦门书生和学习商友营销引擎的价值及卖点,特推出系列培训课件,请登陆代理商营销系统查阅并下载,请分享给每一个销售代表。
今天开会吗?
中国加油,北京加油!
午休时间,请大家安静。
不好意思,我已经在路上了。
周末加班
亲爱的合作伙伴

插入 关闭

图 4-4 插入短语(1)

| <b>内容:</b><br>(*,不区分中英文!) | 已输入字符数量: 46 剩余数量:24 插入常用语<br>书生商友营销引擎A10版于2010年2月上线,感谢您对我们<br>的支持与关注。更多信息请来电咨询。 |
|---------------------------|---------------------------------------------------------------------------------|
|                           | 发布返回                                                                            |
| * I                       | · · · · · · · · · · · · · · · · · · ·                                           |

#### 图 4-5 插入短语(2)

#### 4.1.3 短信发布历史

短信发布完毕后您可查看发布历史信息,通过搜索日期控件随时查看某个时间段所发布的短 信详情,如图 4-6 所示:

| > 商友营销引擎 | A10 | » 发布历史 |  |
|----------|-----|--------|--|
|----------|-----|--------|--|

| 商友营销<br>发布历史列录 | ○ 商友营销引擎 A10 温馨提醒及说明:<br>发布历史列表中您可查看短信发布的历史记录以及洋临等。 |            |      |  |  |  |  |  |
|----------------|-----------------------------------------------------|------------|------|--|--|--|--|--|
|                |                                                     | 日期:        | 至    |  |  |  |  |  |
| 历史记录           |                                                     |            |      |  |  |  |  |  |
| 金额             | 日期                                                  | 操作人        | 操作   |  |  |  |  |  |
| -0.2           | 2010-03-03 16:23:00                                 | huangyuqin | [详情] |  |  |  |  |  |
| -0.1           | 2010-02-08 14:35:26                                 | huangyuqin | [详情] |  |  |  |  |  |
| -0.1           | 2010-02-06 10:38:42                                 | huangyuqin | [详情] |  |  |  |  |  |
| -0.1           | 2010-02-05 14:22:05                                 | szlitong   | [详情] |  |  |  |  |  |
| -0.2           | 2010-02-05 14:21:01                                 | huangyuqin | [详情] |  |  |  |  |  |
| -0.1           | 2010-02-05 14:19:57                                 | szlitong   | [详悟] |  |  |  |  |  |
| -0.2           | 2010-02-05 14:16:08                                 | huangyuqin | [详情] |  |  |  |  |  |
| -0.1           | 2010-02-05 14:05:06                                 | huangyuqin | [详情] |  |  |  |  |  |
| -0.3           | 2010-02-03 15:06:32                                 | szlitong   | [洋情] |  |  |  |  |  |
| -0.1           | 2010-02-02 14:10:48                                 | szlitong   | [详情] |  |  |  |  |  |
| -0.1           | 2010-01-29 10:36:45                                 | szlitong   | [详情] |  |  |  |  |  |
| -0.3           | 2010-01-23 11:03:44                                 | szlitong   | [详情] |  |  |  |  |  |

图 4-6 发布历史列表

您可在操作一栏中点击详情查看短信历史记录详情,如图 4-7 所示:

| è                  | 商友营销引擎 AlO »发布历史         |          |       |                     |  |  |  |
|--------------------|--------------------------|----------|-------|---------------------|--|--|--|
| 历史记录详情             |                          |          |       |                     |  |  |  |
| ID: 22056 状态: 处理完成 |                          |          |       |                     |  |  |  |
|                    | 发送总数:                    | 1        | 成功数:  | 1                   |  |  |  |
|                    | 操作人:                     | szlitong | 发送日期: | 2010-02-05 14:19:57 |  |  |  |
|                    | 接收号码: 13225968880        |          |       |                     |  |  |  |
|                    | 发送内容: 今天过小年,祝您工作愉快!新年快乐! |          |       |                     |  |  |  |
|                    |                          |          |       |                     |  |  |  |

图 4-7 发布历史详情

## 4.1.3 财务查询(短信)

财务查询列表中详细记录您的财务消费情况,您可通过账户详情表格中查看您的帐户消费情况,点击类型一栏中的扣款或入款查看详情,如图 4-8 至 4-10 所示:

▶ 商友营销引擎 A10

| 府友营销引擎 A10 温馨提醒及说明:     财务查询列表中您可查看账户余额和累计消费额等。 |                  |                             |  |  |  |  |
|-------------------------------------------------|------------------|-----------------------------|--|--|--|--|
| ◎ 账户详情                                          |                  |                             |  |  |  |  |
| 账户总余额:545.2元                                    | 账户余额:545.20元     | 赠送账户:0.00元                  |  |  |  |  |
| 账户冻结款:350.41元                                   | 充值账户冻结款:350.41元  | 赠送账户冻结款:0.00 <mark>元</mark> |  |  |  |  |
| 账户消费额:254.3元                                    | 充值账户消费额: 254.30元 | 赠送账户消费额: 0.00元              |  |  |  |  |
| 已分配子帐号金额:244.3元                                 | 子帐号金额冻结款: 0.2元   |                             |  |  |  |  |

#### 🗵 消费记录

| 金额(元) | 类型   | 备注   | 操作人        | 日期                  |
|-------|------|------|------------|---------------------|
| -0.2  | 扣款   | 发送短信 | huangyuqin | 2010-03-03 16:23:00 |
| -0.1  | 扣款   | 发送短信 | huangyuqin | 2010-02-08 14:35:26 |
| -0.1  | 扣款   | 发送短信 | huangyuqin | 2010-02-06 10:38:42 |
| -0.1  | 扣款   | 发送短信 | szlitong   | 2010-02-05 14:22:05 |
| -0.2  | 扣款   | 发送短信 | huangyuqin | 2010-02-05 14:21:01 |
| -0.1  | 扣款   | 发送短信 | szlitong   | 2010-02-05 14:19:57 |
| -0.2  | 扣款   | 发送短信 | huangyuqin | 2010-02-05 14:16:08 |
| -0.1  | 扣款   | 发送短信 | huangyuqin | 2010-02-05 14:05:06 |
| 0.3   | シロ古た | 带法程信 | erlitona   | 2010/02/02 15:06:22 |

#### 图 4-8 账户详情

#### 4.1.4 常用短语

图 4-9 列表,您可以随时查看、添加、修改和删除常用短语。

| 6  | 商友营销引擎 A10 温馨提醒及说明:<br>您可选择新建将常用的短语添加到短信内容中,短信发布时便可通过"插入常用语"将短语直接插入到短信内容中。 |            |  |  |  |  |  |  |
|----|----------------------------------------------------------------------------|------------|--|--|--|--|--|--|
| 副新 | □ <b>→</b> 新建                                                              |            |  |  |  |  |  |  |
|    | 短语内容                                                                       | 操作         |  |  |  |  |  |  |
|    | 为方便合作伙伴深刻了解厦门书生和学习商友营销引擎的价值及卖点,特推出系列培训课件,请登陆代理商营销系统查阅并下载,请分享给每一个销售代表。      | × ×        |  |  |  |  |  |  |
|    | 今天开会吗?                                                                     | × ×        |  |  |  |  |  |  |
|    | 中国加油,北京加油                                                                  | $\times$ × |  |  |  |  |  |  |
|    | 午林时间,请大家安静。                                                                | × ×        |  |  |  |  |  |  |
|    | 不好意思,我已经在路上了。                                                              | × ×        |  |  |  |  |  |  |
|    | 周末加班                                                                       | × ×        |  |  |  |  |  |  |
|    | 亲爱的合作伙伴                                                                    | $\times$ × |  |  |  |  |  |  |

#### 图 4-9 常用语列表

您可以在此(图 4-10)添加常用词,短信发布中即可直接插入,编辑完短语点击"保存"即可。

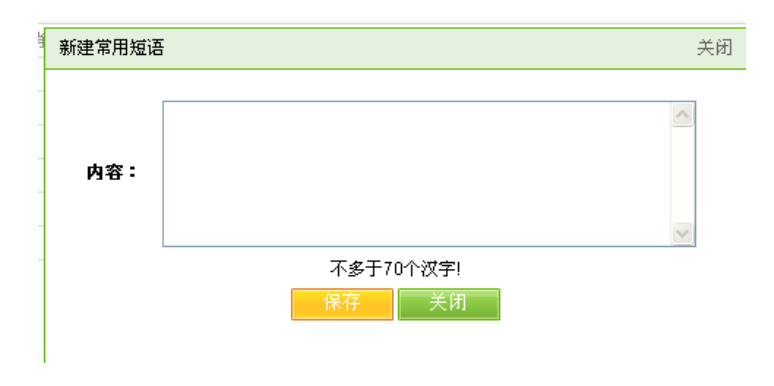

图 4-10 编辑常用短语

#### 4.1.5 资金申请(短信)

如果您是下级使用帐户,那么您要群发短信的可向上级帐户申请资金(上级帐户有短信金额的情况下,如上级帐户无款项,可直接联系厦门书生客户服务中心进行充值),申请通过后即可使用短信群发功能,点击"资金申请",就会弹出对话框,填写上您要申请的金额和使用原因,点击提交,上级帐户在"控制面板"中点击"资金管理"将下级帐户申请的咨询审核通过后,下级帐户即可使用如图 4-11 所示:

| ▶ 商友营销引擎 A1 | 0 »资金申请              |           |      |
|-------------|----------------------|-----------|------|
| 金額申请        |                      |           |      |
| 账户余额:27.09元 | 可申请的资金额              | 夏-530-53元 |      |
|             | 金额:*                 |           |      |
|             | 申请原因:•<br>(不超过40个汉字) |           |      |
|             |                      | 提交 关闭     |      |
| 未审核         | 已审核                  | 已作废       |      |
| 余额          | 申请原因                 |           | 申请日期 |

图 4-11 短信资金申请

注:如果您是通过主帐户点资金申请那么会提示您没有权限操作次此功能如图 3-12 所示

| ● 系统提示信息 |                 |
|----------|-----------------|
|          | 对不起,您没有权限进行此操作! |
|          |                 |
|          | 继续操作            |
|          |                 |

图 4-12 系统提示

注:每条短信内容字数为70个(汉字),每条短信费用为:0.1元,短信通道正常的情况下在 2-30 秒内即可收到短信。

#### 4.2 传真群发

#### 4.2.1 简介

强大的商业传真功能,您无需传真机,无需调制解调器,通过网络即可群发传真,将您的广 告快速的传递到每个准确的潜在伙伴。并有智能语音应答,确保发送成功率和准确性。

传真营销大大缩短了传递时间,以网络为平台,即时发送,瞬间万人传播,是采用商家一对 一营销诉求的最佳方式。

#### 4.2.2 传真发布

点击"传真发布"按钮,根据提示把传真号码输入输入框中,如果要对已存在的联系人发送 传真可直接点击"选择"按钮在文本框中添加号码即可,或者您可以直接在桌面上新建一个 txt 的记事本文档,一行输入一个传真号码,保存可,可点击传真群发中的"导入号码"按钮导入编 辑好的 tex 文档,编辑完传真发布内容后点击"发布"即可进行传真发布了,如下图 4-13 所示:

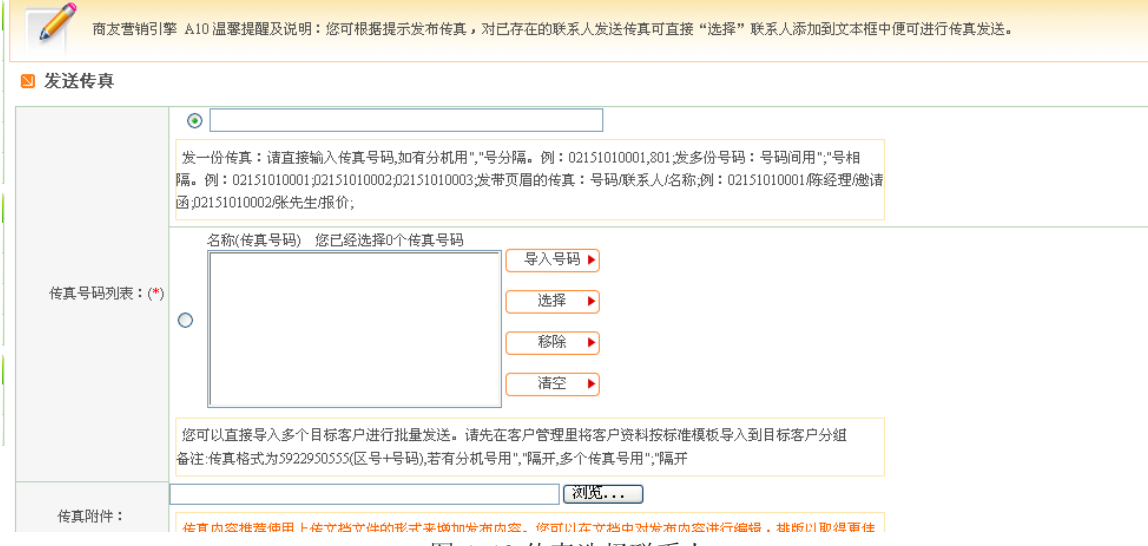

图 4-13 传真选择联系人

**注**: 传真内容推荐使用上传文档文件的形式来增加发布内容。您可以在文档中对发布内容进行编辑或排版以取得更佳的展示效果。

#### 传真的收费:

系统对该次发布任务中的每个传真对象先按1元预收费。发布完成以后,按实际的发布的时间长短,按每6秒钟0.03元来进行实际收费,不足6秒按6秒计算。系统核算出费用后,对预收费进行多退少补。

比如:一次发布一个任务中有 4 个号码,系统预扣 4 元。其中 2 个号码发送成功(一个号码 A 发了 58 秒,一个号码 B 发了 213 秒),传真号码 C 接通以后信号被对方切断,接通时间 16 秒,号码 D 没有无人接停,发送失败。这 4 个实际的收费情况是:A 0.3 元 B1.08 元 C0.09 元 D 0 元。系统在任务处理完毕后 20 分钟内进行实际扣款 1.47 元,并将多扣的预付费用退还到传真

帐号。

### 4.2.3 传真发布历史

发布历史中有您所发传真的历史记录和详细记录,可根据日期搜索查看。

在详细记录中记录了发布传真的状态及被叫号码等一些详细信息,您也可以查看某一时间段 所发传真的状态、费用等等,如下图 4-14 至 4-15 所示:

| 商友营销 | 引擎 A10 温馨提醒及谈 | 说明:发布历史中您可查看作 | 5真发布的历史记录和详细记录。     |            |      |
|------|---------------|---------------|---------------------|------------|------|
|      |               |               |                     | 日期:        | 至    |
| 历史记录 | 详细记录          |               |                     |            |      |
| 颠扣金额 | 实扣金额          | 状态            | 日期                  | 操作人        | 操作   |
|      | 0             | 处理完成          | 2010-02-15 00:52:26 | szlitong   | [详懎] |
|      | -0.24         | 处理完成          | 2009-12-21 14:48:33 | szlitong   | [详情] |
|      | -0.24         | 处理完成          | 2009-11-16 15:58:20 | szlitong   | [详情] |
|      | 0             | 处理完成          | 2009-11-16 14:59:17 | szlitong   | [详慉] |
|      | 0             | 处理完成          | 2009-11-16 11:28:16 | szlitong   | [详情] |
|      | -0.21         | 处理完成          | 2009-10-28 11:47:16 | szlitong   | [详情] |
|      | -0.33         | 处理完成          | 2009-10-27 16:17:55 | szlitong   | [详情] |
|      | -0.15         | 处理完成          | 2009-10-19 17:34:25 | szlitong   | [详情] |
|      | 0             | 处理完成          | 2009-10-15 11:42:14 | szlitong   | [详情] |
|      | -1.5          | 处理完成          | 2009-09-28 17:20:32 | huangyuqin | [详谐] |
|      | -0.06         | 处理完成          | 2009-09-23 10:37:31 | szlitong   | [详慉] |
|      | 0             | 处理完成          | 2009-08-19 11:42:05 | szlitong   | [详惜] |
| J    | -0.24         | 处理完成          | 2009-07-15 16:56:54 | huangyuqin | [详情] |

图 4-14 历史记录

| 2                                                              | ▶ 商友营销引擎 A10 »发布历史 |          |       |                     |  |  |
|----------------------------------------------------------------|--------------------|----------|-------|---------------------|--|--|
|                                                                | 历史记录详情             |          |       |                     |  |  |
|                                                                | ID:                | 20707    | 状态:   | 处理完成                |  |  |
|                                                                | 预扣金额:              | 0        | 实扣金额: | -0.24               |  |  |
|                                                                | 发送总数:              | 1        | 成功数:  | 1                   |  |  |
|                                                                | 操作人:               | szlitong | 发送日期: | 2009-12-21 14:48:33 |  |  |
| 接收号码:         05922950555           发送内容:         您好。我们这里是厦门书生 |                    |          |       |                     |  |  |
|                                                                |                    |          |       |                     |  |  |
|                                                                | 返回                 |          |       |                     |  |  |

图 4-15 详细记录

## 4.2.4 财务查询(传真)

财务查询列表中详细记录您的财务消费情况,您可通过账户详情表格查看您所有的财务消费 情况,消费记录中记录您发送传真的历史信息,您可单击"扣款"查看历史记录详情如图 4-16 所示:

#### ▶ 商友营销引擎 A10

| ○ 商友营销引擎 A10 温馨提醒及说明:<br>财务查询列表中您可查看账户余额和累计消费额等。 |                 |                |  |  |  |
|--------------------------------------------------|-----------------|----------------|--|--|--|
| ◎ 账户详情                                           |                 |                |  |  |  |
| 账户总余额:797.1元                                     | 账户余额:797.10元    | 赠送账户:0.00元     |  |  |  |
| 账户冻结款:266.57元                                    | 充值账户冻结款:266.57元 | 赠送账户冻结款:0.00元  |  |  |  |
| 账户消费额:17.85元                                     | 充值账户消费额: 17.85元 | 赠送账户消费额: 0.00元 |  |  |  |
| 已分配子帐号金额:163.55元                                 | 子帐号金额冻结款: 1元    |                |  |  |  |

#### **N** 消费记录

:

| 金额(元) | 类型 | 备注                       | 操作人      | 日期                  |
|-------|----|--------------------------|----------|---------------------|
| 0     | 扣款 | 发送传真(201002150002930617) | szlitong | 2010-02-15 00:52:26 |
| -0.24 | 扣款 | 发送传真(200912210002818537) | szlitong | 2009-12-21 14:48:33 |
| -0.24 | 扣款 | 发送传真(200911160002744658) | szlitong | 2009-11-16 15:58:20 |
| 0     | 扣款 | 发送传真(200911160002744576) | szlitong | 2009-11-16 14:59:17 |
| 0     | 扣款 | 发送传真(200911160002744270) | szlitong | 2009-11-16 11:28:16 |
| -0.21 | 扣款 | 发送传真(200910280002693113) | szlitong | 2009-10-28 11:47:16 |
| -0.33 | 扣款 | 发送传真(200910270002692016) | szlitong | 2009-10-27 16:17:55 |
| -0.15 | 扣款 | 发送传真(200910190002676894) | szlitong | 2009-10-19 17:34:25 |

图 4-16 账户详情

#### 4.2.5 资金申请(传真)

如果您是下级使用帐户,那么您要群发传真,可向上级帐户申请资金(上级帐户有短信金额的情况下如上级帐户无金额可联系厦门书生客户服务中心进行充值),申请通过后您即可使用传 真群发功能,点击"资金申请",就会弹出对话框,填写上您要申请的金额和使用原因,点击提 交,上级帐户在"控制面板"中点击"资金管理"将下级帐户申请的咨询审核通过后,下级帐户 即可使用

如图 4-17 所示:

|    | > 商友营销引擎 A1 | O »资金申请              |           |      |
|----|-------------|----------------------|-----------|------|
|    | 🛛 金額申请      |                      |           |      |
|    | 账户余额:27.09元 | 可申请的资金额              | 度:530.53元 |      |
| í. |             | 金额:*                 |           |      |
|    |             | 申请原因:*<br>(不超过40个汉字) |           |      |
|    |             |                      | 提交 关闭     |      |
|    | 未审核         | 已审核                  | 已作废       |      |
|    | 余额          | 申请原因                 |           | 申请日期 |
|    |             |                      |           |      |

图 4-17 金额申请

## 4.3 客户管理

#### 4.3.1 简介

客户管理中您可以有效的管理您的潜在客户、意向客户以及您的老客户,相当于给您一个记 事本,记录您的所有的客户的所有信息,精细管理各种潜在客户、售后客户,提升企业客户黏着 力,提供关系销售能力,扩展市场占有率,降低销售成本。

#### 4.3.2 分组管理

点击分组管理中的"新建"按钮,输入分组名和备注保存即可,如图 4-18 至 4-19 所示:

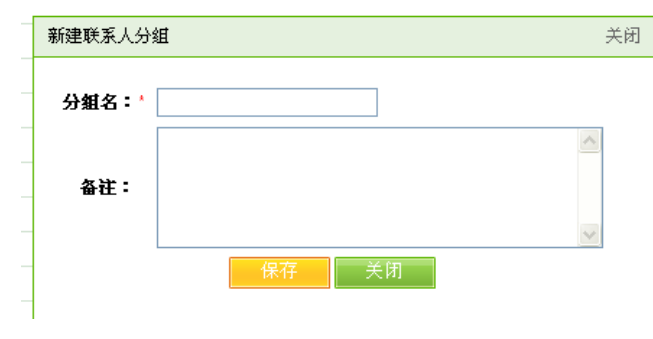

图 4-18 新建分组

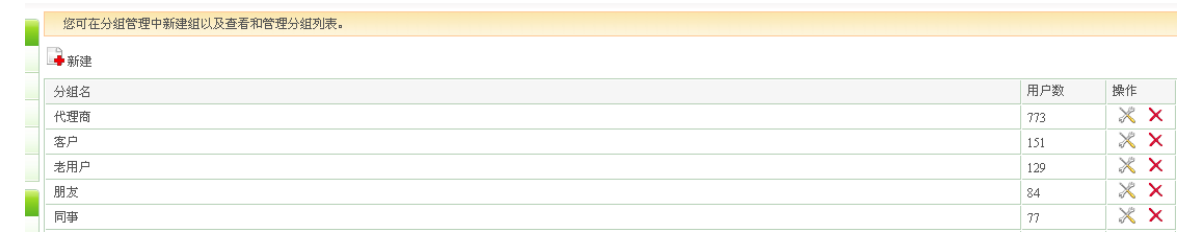

#### 图 4-19 分组列表

#### 4.3.3 联系人管理

点击联系人管理中的"新建"按钮,根据文本框的提示输入您所要添加的老客户、意向客户、 潜在客户的资料保存即可,也可以将信息搜索中的潜在客户直接添加到联系人管理中进行管理。 如图 4-20 至 4-21 所示:

| 6  | 根据个人需要您可存<br>要的联系人,或提升 | 在联系人管理中进行如下操作:新建、修改、导入或导出联系人<br>升您的版本。 | 信息;利用已存在(     | 言息搜索联系人并可对联系 | 人发送短信与传真。如 | 果您发现不够 | 保存空间,诸 | <sup>;</sup> 定时清理一些 |
|----|------------------------|----------------------------------------|---------------|--------------|------------|--------|--------|---------------------|
| 副新 | 建导入导出                  |                                        | 分组: <b>全部</b> | 🖌 传真:        | 手机:        | 邮箱:    |        | 搜索                  |
| 您, | 是 天王版 版用户,总共可I         | 以上传保存 60000 个联系人记录。目前您已经上传了 1766条,     | 可以继续上传 582    | 34条。         |            |        |        |                     |
|    | 联系人                    | 公司名称                                   |               |              |            | ļ      | 沂属分组   | 操作                  |
|    | 王巍志 先生                 | 烟台志远食用菌有限公司                            |               |              |            |        | 代理商    | × ×                 |
|    | 杨涛 先生                  | 云南德春绿色食品有限公司                           |               |              |            |        | 代理商    | $\times \times$     |
|    | 于文龙()                  | 大山里绿特产品发展有限公司                          |               |              |            |        | 代理商    | $\times \times$     |
|    | 赵威 先生                  | 西安金果绿色食品有限公司                           |               |              |            |        | 代理商    | $\times \times$     |
|    | tianxiaobo 先生          | field green food                       |               |              |            |        | 代理商    | $\times \times$     |
|    | 张德兴 先生                 | 重庆中天生态农业                               |               |              |            |        | 代理商    | $\times \times$     |
|    | 朱坤 先生                  | 冠生园国信(海南)绿色食品有限公司                      |               |              |            |        | 代理商    | $\times \times$     |
|    | 李洋 先生                  | 北京宏大畜牧贸易有限公司                           |               |              |            |        | 代理商    | $\times \times$     |
|    | 杨小华 先生                 | 重庆土特产公司                                |               |              |            |        | 代理商    | $\times \times$     |
|    | 孙方武 先生                 | 红阳代理米业公司                               |               |              |            |        | 代理商    | × ×                 |
|    | 商慧琴 女士                 | 瑞璋生物科技发展有限公司                           |               |              |            |        | 代理商    | $\times \times$     |
|    | 林小龙 先生                 | 金阳县嘎凯伊绿色食品有限责任公司温江分公                   |               |              |            |        | 代理商    | $\times \times$     |
|    | 黄嘉兴 先生                 | 保定市博鑫商贸有限责任公司                          |               |              |            |        | 代理商    | $\times \times$     |

图 4-20 联系人列表

| 新建联系人 |            |   |    |     |       |   | 关闭 |
|-------|------------|---|----|-----|-------|---|----|
| 姓名:*  |            |   | 7  | 性别: | ⊙男 ◯女 |   |    |
| 公司名称: |            |   | ī  | 分组: | 老用户 🔽 |   |    |
| 传真:   |            |   | 1  | 电话: |       |   |    |
| 手机:   |            |   |    | 邮箱: |       |   |    |
| 邮编:   |            |   |    | 地址: |       |   |    |
| 来源:   |            | * |    | 职位: |       |   |    |
| 生日:   | 1980-01-01 |   |    |     |       |   |    |
|       |            |   |    |     |       | ~ |    |
| 备注:   |            |   |    |     |       |   |    |
|       |            |   |    |     |       | ~ |    |
|       |            |   | 保存 | 关闭  |       |   |    |

图 4-21 新建联系人

## 5.商铺营销

## 5.1 简介

商友营销引擎 A10 会员提供多种商铺风格供您选择,您可以选择您喜欢的商铺的风格,课添加各种友情链接信息,更换各种企业形象 L0G0 等,且可以绑定一级域名,方便快捷,无需投入更多的资金就可以轻松拥有一个属于自己的网站。如图 5-1 所示:

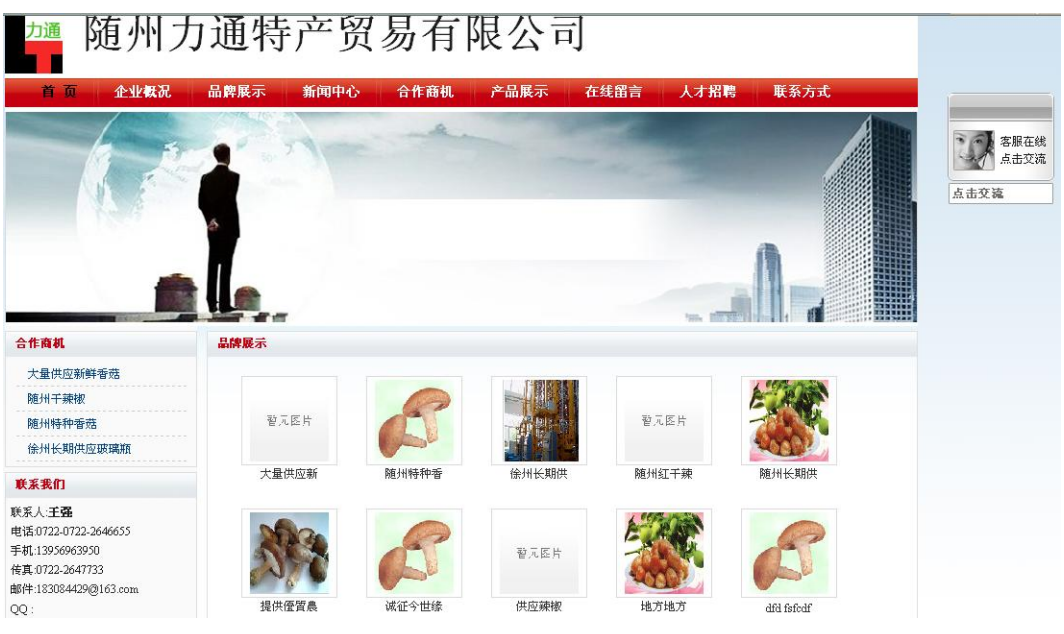

图 5-1 商铺展示

## 5.2 我的商铺

#### 5.2.1 域名绑定

点击"域名绑定"可直接显示商铺的 URL,在域名输入框中,可输入你注册的一级域名进行 绑定,绑定后打开一级域名即可连接到您的商铺。如图 5-2 所示:

|   | D 商铺设置 |                                     |
|---|--------|-------------------------------------|
|   | 商铺URL: | http://booksir.com.cn/s118293/index |
|   | 选定域名:* | (格式例:http://www.booksir.com.cn/)    |
|   | 备案号:*  | 请填写完整的网站域名备案号,例如:鄂ICP备05003190号     |
| l |        | 申请绑定 重置                             |

#### 图 5-2 域名绑定

#### 5.2.2logo 设置

点击 "logo 设置"在 logo 导入栏中浏览您的企业 logo, 点击保存即可。如图 5-3 所示:

| 🛛 商铺设置 |                                     |
|--------|-------------------------------------|
| 商铺URL: | http://booksir.com.cn/s118293/index |
| Logo:* | (格式;gif, 宽高为160x50)                 |
|        | 保存                                  |

图 5-3logo 设置

注: 格式要是 gif 的, 宽高为: 160\*50

### 5.2.3 广告设置

点击"广告设置"在广告一栏中浏览你公司的广告图,点击保存即可。如图 5-4 所示:

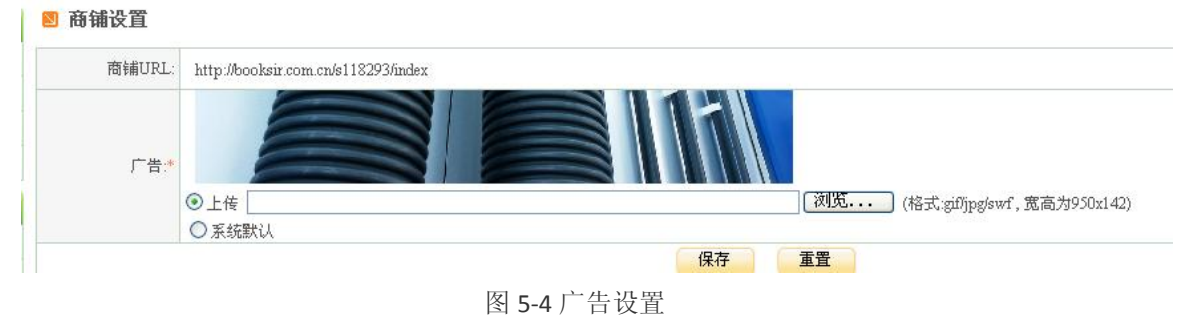

注: 图片格式为: gif/jpg/swf 的, 宽高为: 950\*142

#### 5.2.4 风格选择

点击"风格选择"有多种商情商铺风格供您选择,您可选择您喜欢的商铺风格样式,实时、 便捷、高效的商铺,个性、时尚、美观商铺,精确、时尚、周到,让您的商铺更美观。如图 5-5 所示:

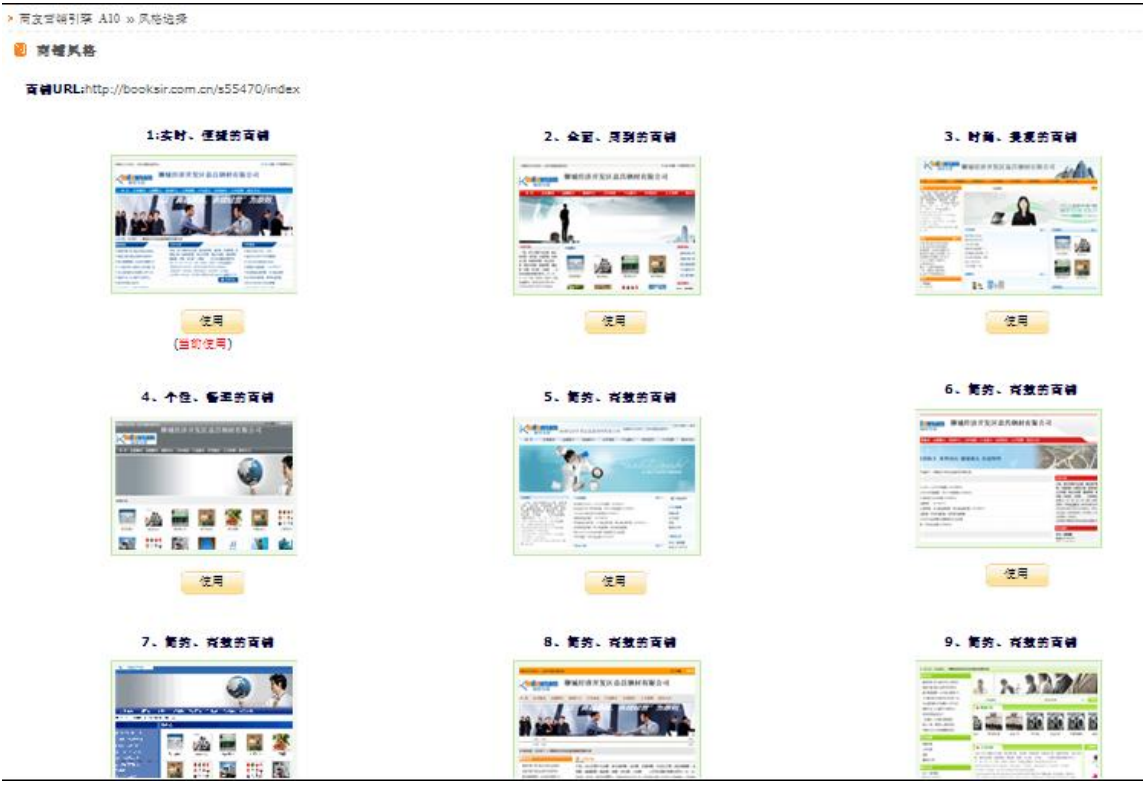

图 5-5 风格选择

## 5.3 相关设置

#### 5.3.1 招聘信息

点击"招聘信息"中的"新建"根据文本框的提示,输入职位名称、薪资、招聘人数等信息,点击保存后可直接将您公司的最新招聘信息发布到您的商铺上。您还可以对您编辑好的招聘 信息进行修改或删除。如图 5-6 至 5-7 所示:

| 」招聘信息        |            |
|--------------|------------|
| 职位名称: *      |            |
| <b>薪资</b> :* |            |
| 招聘人数: *      |            |
| 工作所在地: *     |            |
| 截止日期: *      | 2010-03-04 |
| 备注:          | ×          |

图 5-6 新建招聘信息

🔒 新建

| 职位名称      | 招聘人数 | 薪资   | 工作所在地 | 截止日期       | 添加日期       | 操作              |
|-----------|------|------|-------|------------|------------|-----------------|
| 销售人员      | 3    | 2000 | 湖北    | 2009-07-01 | 2009-07-01 | $\times \times$ |
| 网月之初期合有利害 |      |      |       |            |            |                 |

#### 图 5-7 招聘信息列表

#### 5.3.2 友情链接

点击"友情连接"中的"新建"您可以添加相关的新闻或者与您公司相关信息然后点击保存,系统将自动将您添加的友情连接同步到您的商铺中。此连接您可以在友情连接列表中点按钮按钮进行修改或者删除。如图 5-8 至 5-9 所示:

| 2    | 」 友情链接信息       |   |              |               |       |    |    |     |
|------|----------------|---|--------------|---------------|-------|----|----|-----|
|      | 网站名: *         |   |              |               |       |    |    |     |
|      | url: *         |   |              |               |       |    |    |     |
|      | 排序:            |   |              |               |       |    |    |     |
|      |                | - |              |               |       | 保存 | ÎĪ |     |
|      |                |   | 图 5-         | 8添加友情         | 青链接信息 |    |    |     |
| 商友营销 | 前引擎 A10 > 友情链接 |   |              |               |       |    |    |     |
|      |                |   |              |               |       |    |    |     |
| 网站名  |                |   | url          |               |       |    | 排序 | 操作  |
| 书生商务 | 网              |   | http://www.k | ooksir.com.cn |       |    | 0  | × × |

#### 图 5-9 友情链接列表

## 5.4 商机询盘

## 5.4.1 询盘留言

访客访问您的商铺的时候,如有需要可通过在线留言功能给您留言,您点击"询盘留言" 即可查看相关的留言,点击操作中的"编辑"按钮,可查看留言详情,并对留言进行回复。如图 5-10 至 5-11 所示:

#### ▶ 商友营销引擎 A10 » 询盘留言

#### **図** 留言详情

| 标题:         | 香菇询价                |
|-------------|---------------------|
| <u>类型</u> : | 留吉                  |
| 我想了解的产品信息:  | 单价、                 |
| 内容:         | 111                 |
| 联系信息:       | 12587               |
| 时间:         | 2009-11-20 10:36:08 |
|             | 返回                  |

#### 🗵 留言回复

| 内容: |               | ×     |
|-----|---------------|-------|
|     |               | 提交 重量 |
|     | 图 5-10 查看询盘留言 |       |

| ▶ 商友营销引擎 A10 » 调盘留言 |    |                  |     |  |  |  |
|---------------------|----|------------------|-----|--|--|--|
| 标题                  | 内容 | 时(词              | 操作  |  |  |  |
| 购买波纹管               |    | 2010-03-04 19:35 | 🔍 🗙 |  |  |  |

图 5-11 询盘列表

## 5.4.2 商机维护

点击"商机维护"即可看到所有的访客留言,您可以点击操作中的"编辑"按钮查看详细 的访客留言以及处理的结果。可处理结果可进行实时查看并跟进。如图 5-12 至 5-13 所示:

| ▶ 商友营销引擎 A10 ≫询盘留言 |                 |                  |            |
|--------------------|-----------------|------------------|------------|
| 标题                 | 内容              | 时间               | 操作         |
| 4563355663         | 466366          | 2009-08-24 16:56 | 🔍 🗙        |
| 急需蘑菇               | 急需蘑菇,请尽快与我联系    | 2009-07-05 21:08 | <b>Q</b> 🗙 |
| 板栗批发的价格            | 厦门              | 2009-07-05 20:58 | 🔍 🗙        |
| 购买特产               | 诸及时与我取得联系,急需。谢谢 | 2009-07-05 14:29 | 🔍 🗙        |
|                    | 5-12 商机维护列表     |                  |            |

#### 5-12 商机维护列表

| → 商友营销引擎 A10 ≫询盘留 | ▶ 商友营销引擎 A10 » 询盘留言      |  |  |  |  |  |
|-------------------|--------------------------|--|--|--|--|--|
| ≥ 留言详情            |                          |  |  |  |  |  |
| 标题                | 急需蘑菇                     |  |  |  |  |  |
| 类型                | 留言                       |  |  |  |  |  |
| 我想了解的产品信息:        | 单价、交货期、包装方式、质量/安全认证、供货能力 |  |  |  |  |  |
| 内容                | 急需蘑菇,请尽快与我联系             |  |  |  |  |  |
| 联系信息              | 189575456458林先生          |  |  |  |  |  |
| 时间:               | 2009-07-05 21:08:51      |  |  |  |  |  |
| 回复信息              |                          |  |  |  |  |  |
| 回复内容              | 已联系                      |  |  |  |  |  |
| 回复日期              | 2009-07-12 22:13:10      |  |  |  |  |  |
|                   | 返回                       |  |  |  |  |  |

# 6 互动营销

## 6.1 简介

书生商友营销引擎 A10 免费赠送每一个客户一个在线客服,通过互动营销,您可以与每一位 来访问您商铺以及在各大联盟网站查看您公司商情信息的访客进行双向沟通,实时掌控,把握每 个流量;让您的网络整合营销"看得见"、"听得着"、"抓得住",把握住每个商友营销引擎为您带 来的宝贵客户。

#### 6.2 访客接待

点击"访客接待"中的"登陆客服"按钮,系统将自动登陆在线客服界面,所有访问您联盟 网站以及商铺的访客都可以在线客服列表中显示。您可以点击您要邀请的访客,进行沟通交流。 您还可以点击安装客服端,下载客服端,安装在本地电脑上,然后输入在线客服的帐号密码来登 陆客服端与访客进行沟通交流。如图 6-1 至 6-2 所示:

| 企業通Web客服           |                                         |
|--------------------|-----------------------------------------|
| 歡迎客服szlitong<br>狀態 | 访客3<br>▲ 視頻 ● 語音                        |
| ▲ 访客3 ▼            |                                         |
|                    | ⑦ ■ 宋體 ▼ 12 ▼ B Z 快速鍵設置 ▼               |
|                    |                                         |
|                    | []] []] []] []] []] []] []] []] []] []] |

图 6-1web 端客服登陆

| 文件下载 |                                                                              | ×            |
|------|------------------------------------------------------------------------------|--------------|
| 您想打  | 开或保存此文件吗?                                                                    |              |
|      | 名称: gyt.rar<br>类型: WinBAR 压缩文件, 2.93 MB<br>发送者: gyt.258.com                  |              |
|      | 打开 (0) 保存 (S)                                                                | 取消           |
| ☑ 打开 | 千此类文件之前总是询问(置)                                                               |              |
| 2    | 来自 Internet 的文件可能对您有所帮助,但某些了<br>危害您的计算机。如果您不信任其来源,请不要打3<br>该文件。 <u>有何风险?</u> | 文件可能<br>斤或保存 |

图 6-2 下载客服端

## 6.3 信息管理

## 6.3.1 在线访客

点击"在线访客"您可以在右边窗口中查看所有访问您商铺以及各大联盟商贸网站商情的访客的在线时间、接待客服、ip 地址、地理位置等信息。如图 6-3 至 6-4 所示:

| 当前位置: 访客状态 |        |      |                 |       |      |                |    |
|------------|--------|------|-----------------|-------|------|----------------|----|
| 访客名        | 在线时间   | 接待客服 | IP地址            | 地理位置  | 交读次数 | 浏览轨迹           | 详情 |
| 访客14       | 0:1:5  |      | 121.204.203.184 | 中国厦门市 | 0    | http://booksir | 详悟 |
| 访客13       | 0:2:58 |      | 121.204.203.184 | 中国厦门市 | 2    | http://booksir | 详悟 |
| 访客15       | 0:0:54 |      | 121.204.204.72  | 中国厦门市 | 0    | http://booksir | 详悟 |
| 访客16       | 0:0:48 |      | 121.204.204.72  | 中国厦门市 | 0    | http://booksir | 详悟 |

图 6-3 在线访客列表

当前位置: 访客分析 > 访客信息详情

| 访客IP                                                                                | 121.204.203.184 (福建省厦门市 - 电信)     |        |           |  |
|-------------------------------------------------------------------------------------|-----------------------------------|--------|-----------|--|
| 操作系统                                                                                | Win2003                           | 操作系统语言 | 中国        |  |
| 器道院                                                                                 | MSIE6                             | 分辨率    | 1280*1024 |  |
| 访客名称                                                                                | 访客1                               | 访问次数   | 新访客       |  |
| 交谈次数                                                                                | 0次                                | 修改客服   | 暂无        |  |
| 首次进入时间                                                                              |                                   | 访问页面数  | 1         |  |
| 访客级别                                                                                | 未设置级别                             | 备注     |           |  |
| 来逻域名                                                                                | e.258.com                         | 捜索引擎   |           |  |
| 关键字                                                                                 |                                   |        |           |  |
| 来渡页面 http://e.258.com/bspcp.php?lang=cn&tmod=bmanage&mod=bshopset&action=domainbind |                                   |        |           |  |
| 入口阿娃                                                                                | http://booksir.com.cn/s1259/index |        |           |  |
|                                                                                     |                                   |        | 浏览钟迹 聊天记录 |  |

|                  |                                   | 1/03/04/07/22 49/P/C 16-3K               |
|------------------|-----------------------------------|------------------------------------------|
| 访问时间             | 访问页面                              | 来遵页面                                     |
| 2009-7-6 8:50:50 | http://booksir.com.cn/s1259/index | http://e.258.com/bspcp.php?lang=cn&tmod= |
|                  |                                   |                                          |

返回

图 6-4 访客详情

## 6.3.2 聊天管理

点击"聊天管理"可查看所有的访客聊天记录,您可以选择聊天时间、客服名字等查询条件进行查询相关的聊天记录,点击"查看"按钮,即可查看聊天的详情内容。如图 6-5 至 6-6 所示:

| 当前位置: 信息管理 > 聊天管理<br>查询条件: 按客服名字查询 ▼ - 所有客服 - ▼ |      |      |      |          |    |  |
|-------------------------------------------------|------|------|------|----------|----|--|
| 关键字                                             | :    |      |      |          |    |  |
|                                                 | 查找   |      |      |          |    |  |
| 聊天时间                                            | 客嚴名字 | 访客名称 | 持续时间 | 查看       | 删除 |  |
| 2009-07-06                                      | 客服   | 访客13 | 55秒  | <b>D</b> | ٢  |  |
| 2009-07-03                                      | 客服   | 访客5  | 24秒  | <b>(</b> | ۲  |  |
| 2009-07-03                                      | 客服   | 访客5  | 20秒  | <b>*</b> | ۲  |  |
| 2009-07-03                                      | 客服   | 访客4  | 420秒 | <b>D</b> | ۲  |  |
| 2009-06-18                                      | 客服   | 访客1  | 40秒  |          | ۲  |  |

图 6-5 聊天记录列表

当前位置: 员工管理 > 聊天详细信息

| 访客名称 | 访客4                              | 客服名字 | 客服                |
|------|----------------------------------|------|-------------------|
| 访客ID | 02e784f9eadd4837b5de00ae3b3b62af | 聊天时间 | 2009-7-3 17:19:50 |
| 持续时间 | 420                              | IP地址 | 121.204.169.212   |
| 地址   |                                  |      |                   |
| 聊天内容 | 访客4.您好<br>访客4 <b>:???</b>        |      |                   |
|      |                                  |      |                   |

图 6-6 聊天详细信息

删除 返回 下载

#### 6.3.3 留言管理

点击"留言管理"可查看访问在商铺以及各大联盟网站上给您的留言,还可以通过负责人、 留言人等查询条件进行查询。点击"查看"按钮可查看详细的客户留言以及处理结果。如图 6-7 至 6-8 所示:

| 当前位置: 信息管理 > 留言管理 |              |            |      |          |     |
|-------------------|--------------|------------|------|----------|-----|
| 查询条件: 按           | 负责人查询 🔽 - 所有 | 有客服 - ▼    |      |          |     |
| 关键字:              |              |            |      |          |     |
|                   | 查 找          |            |      |          |     |
|                   |              |            | 已处理  | 未处理      | 未查看 |
| 留言标题              | 客服名字         | 留言时间       | 处理情况 | 查看       | 删除  |
| 想咨询特产的价格          |              | 2009-07-05 | 2    | <b>D</b> | ۲   |

图 6-7 留言管理列表

当前位置: 信息管理 > 留言详细信息

| 标题    | 想咨询特产的价格          | 负责人  |                   |
|-------|-------------------|------|-------------------|
| 联系人   | 张先生               | 联系电话 | 13980999999       |
| Email | zhangshan@21.cn   | 时间   | 2009-7-5 16:13:40 |
| 内容    | 您好,我想购买产品,具体价格如何? |      |                   |
| 处理结果  |                   |      |                   |

图 6-8 留言详细信息

## 6.4 扩展代码

点击"企业通代码"可对在线客服的位置、是否滚动、企业 logo、语言等进行设置,还可以 将企业通的代码复制后放置您原本已有的网站中,系统将会自动统计您所放企业通代码站点的所

#### 有访客信息。

点击右上角的"风格样式"按钮,可对在线客服的聊天窗口、在线客服列表、邀请窗口进行 设置,选择后点击保存,然后返回到信息设置页面。如图 6-9 所示:

当前位置: 基本设置 > 获取代码

|                                                                                                    |            |    | 信息设置 | 风格样式 |
|----------------------------------------------------------------------------------------------------|------------|----|------|------|
| 位置: 〇左 ⓒ右                                                                                                    |            |    |      |      |
| 滚动: 00 是 00 否                                                                                                 |            |    |      |      |
| 邀请超时设置: 60 (单位:秒)时间设置越长,则邀请框在网站上                                                                              | 显示的时间也越长!  |    |      |      |
| 企业Logo:<br>(图片不能超过300k,格式为(gif.jpg),长宽为:126*91)                                                               | 浏览         | 上传 |      |      |
| 语言选择: 🗹 简体中文 🔽 繁体中文 🗹 英文 🔽 日文                                                                                 |            |    |      |      |
| 默认语言选择: 自动判断 ▾                                                                                                |            |    |      |      |
| 请将此代码放在 <body></body> 区域内,建议放在字符前,如有疑问                                                                        | 请点击下载代码指南证 | 2明 |      |      |
| <pre><script src="http://qyt.258.com/visit/Style2.asj siteid=50000001" type="text/javascript"></script></pre> |            |    |      |      |

图 6-9 获取代码

# 7.营销效果

## 7.1 简介

商友营销引擎 A10 结合强大的企业通在线功能,让您的推广效果看的明明白白,营销效果 即可查看各大是搜索引擎的实时收录情况,还可以分析访问您网站的访客的各种行为,方便您做 出各类决策。包括客户实时统计、每日、每月、每年分析、访客回头率、来源、地域、时间、兴 趣的产品、使用的电脑、使用的软件、访问的频率、停留的时间、为什么离开[为什么不感兴趣] 等等。

#### 7.2 搜索引擎

点击"搜索引擎"中的百度、Google、搜狗搜索引擎的按钮,您就可以查看到您近期以来被 搜索引擎收录的情况。默认的是您的公司名称,您还可以在搜索栏中输入您推广的相关关键字、 商情主题等点击搜索进行查看。如图 7-1 至 7-2 所示:

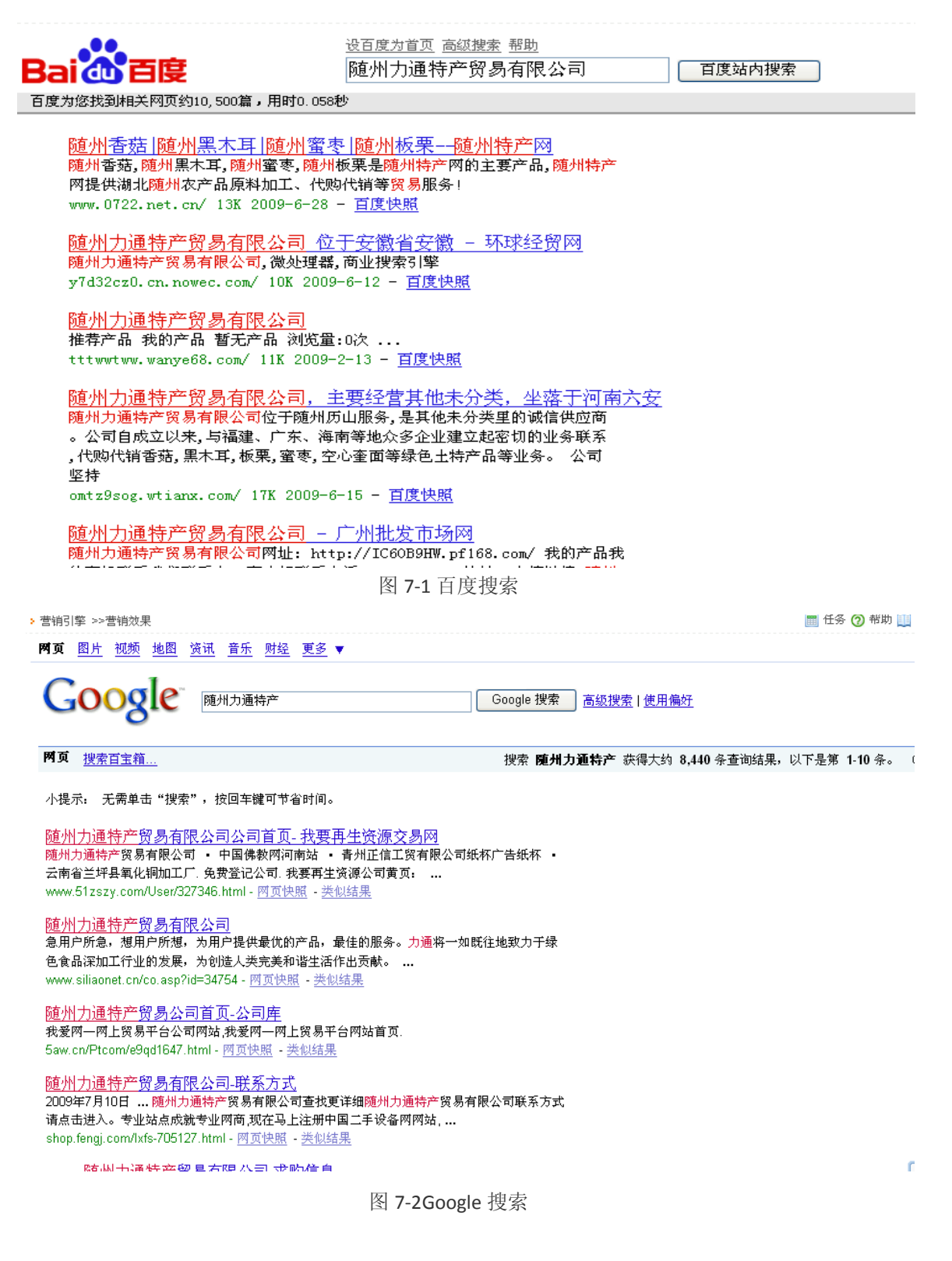

## 7.3 流量分析

点击"流量分析"您可以查看每日、每月、每年的分析,回头率的统计,来源统计,访问统计, 搜索引擎统计,关键字统计,地域统计等信息,众多的分析您的访客的行为,让您的营销投入明 明白白!如图 7-3 至 7-4 所示

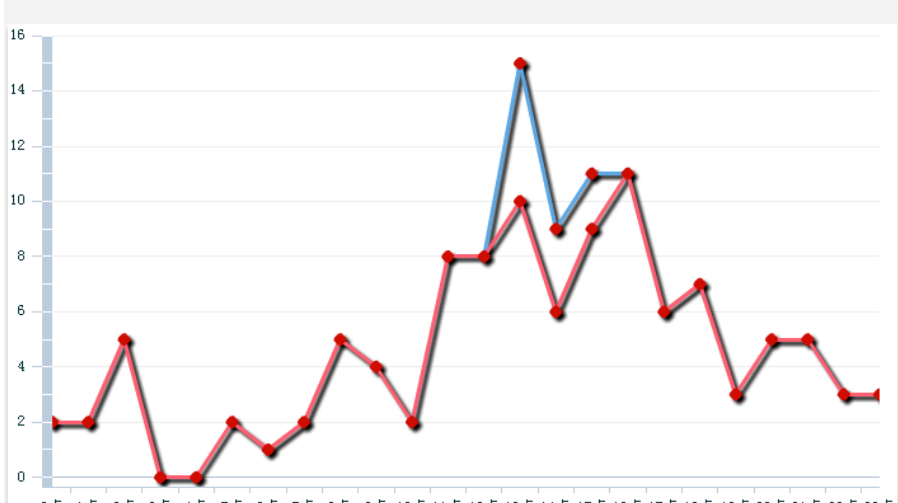

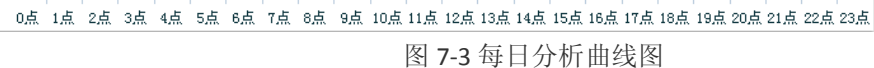

| 时间段           | 访问量                | 图表 | 所占比例          |
|---------------|--------------------|----|---------------|
| 0:00 - 1:00   | 2(2)               |    | 1.68%(1.83%)  |
| 1:00 - 2:00   | 2(2)               |    | 1.68%(1.83%)  |
| 2:00 - 3:00   | 5(5)               | 1  | 4.20%(4.59%)  |
| 3:00 - 4:00   | 0(0)               |    | 0.00%(0.00%)  |
| 4:00 - 5:00   | 0(0)               |    | 0.00%(0.00%)  |
| 5:00 - 6:00   | 2(2)               |    | 1.68%(1.83%)  |
| 6:00 - 7:00   | 1(1)               |    | 0.84%(0.92%)  |
| 7:00 - 8:00   | 2(2)               | 1  | 1.68%(1.83%)  |
| 8:00 - 9:00   | 5(5)               | 1  | 4.20%(4.59%)  |
| 9:00 - 10:00  | 4(4)               | 1  | 3.36%(3.67%)  |
| 10:00 - 11:00 | 2(2)               |    | 1.68%(1.83%)  |
| 11:00 - 12:00 | 8(8)               | -  | 6.72%(7.34%)  |
| 12:00 - 13:00 | 8(8)               | -  | 6.72%(7.34%)  |
| 13:00 - 14:00 | 15(10)             | -  | 12.61%(9.17%) |
| 14:00 - 15:00 | 9 <mark>(6)</mark> | -  | 7.56%(5.50%)  |

图 7-4 每日统计详细信息

## 7.4 实时统计

实时统计分为实时统计、五分钟统计、十五分钟统计、最后摆明访客统计和每日访客统计,可实时统计访问您网站的访客。如访客访问的时间、ip 地址、来源、入口网址以及详情。点击详 情下面的追踪就可以看到这个客户的所有的信息如图 7-5 至 7-6 所示:

| 进入时间              | IP地址                             | 来源         | 入口网址       | 详情 |
|-------------------|----------------------------------|------------|------------|----|
| 2009-7-5 20:03:00 | 58.37.25.234<br>(上海市 - 电信)       | 点击查询访客来源网址 | 点击查询访客入口网址 | 追踪 |
| 2009-7-5 19:35:00 | 124.115.165.199<br>(陕西省西安市 - 电信) | 点击查询访客来源网址 | 点击查询访客入口网址 | 追踪 |
| 2009-7-5 19:32:00 | 59.49.145.87<br>(海南省 - 电信)       | 点击查询访客来源网址 | 点击查询访客入口网址 | 追踪 |
| 2009-7-5 18:02:00 | 58.216.208.100<br>(江苏省常州市 - 电信)  | 点击查询访客来源网址 | 点击查询访客入口网址 | 追踪 |
| 2009-7-5 16:57:00 | 116.11.210.154<br>(广西 - 电信)      | 点击查询访客来源网址 | 点击查询访客入口网址 | 追踪 |
| 2009-7-5 15:23:00 | 58.22.207.89<br>(福建省三明市 - 网通)    | 点击查询访客来源网址 | 点击查询访客入口网址 | 追踪 |
| 2009-7-5 13:47:00 | 123.53.226.168<br>(河南省 - 电信)     | 点击查询访客来源网址 | 点击查询访客入口网址 | 追踪 |
| 2009-7-5 13:37:00 | 58.67.236.180<br>(江苏省无锡市 - 铁通)   | 点击查询访客来源网址 | 点击查询访客入口网址 | 追踪 |
| 2009-7-5 12:12:00 | 125.71.123.244<br>(四川省成都市 - 电信)  | 点击查询访客来源网址 | 点击查询访客入口网址 | 追踪 |
| 2009-7-5 10:44:00 | 59.172.182.118<br>(湖北省武汉市 - 电信)  | 点击查询访客来源网址 | 点击查询访客入口网址 | 追踪 |
| 2009-7-5 9:42:00  | 222.88.83.210<br>(河南省洛阳市 - 电信)   | 点击查询访客来源网址 | 点击查询访客入口网址 | 追踪 |
| 2009-7-5 8:50:00  | 60.218.210.255<br>(黑龙江省鸡西市 - 网通) | 点击查询访客来源网址 | 点击查询访客入口网址 | 追踪 |
|                   | 222.06.12.125                    |            |            |    |

图 7-5 最后百名访客统计

当前位置: 访客分析 >访客信息详情

| 访客IP   | 124.115.165.199 (陕西省西安市 - 电信)            |              |           |
|--------|------------------------------------------|--------------|-----------|
| 操作系统   | WinXP                                    | 操作系统语言       | 中国        |
| 浏览器    | MSIE7                                    | 分辨率          | 1024*768  |
| 访客名称   | 访客1                                      | 访问次数         | 新访客       |
| 交谈次数   | の次                                       | 修改客服         | 暂无        |
| 首次进入时间 |                                          | 访问页面数        | 1         |
| 访客级别   | 未设置级别                                    | 备注           |           |
| 来頾域名   | www.youbian.com                          | 捜索引擎         |           |
| 关键字    |                                          |              |           |
| 来週页面   | http://www.youbian.com/p621227/6.html    |              |           |
| 入口阿娃   | http://www.wanggao.com/businessfrm.php?n | ums=3&len=50 |           |
|        |                                          |              | 浏览轨迹 聊天记录 |

| 访问时间 访问页面 来渡页面                                                                                   |                   |                                          | 4703/0470/22 47P/7C HL-3K             |
|--------------------------------------------------------------------------------------------------|-------------------|------------------------------------------|---------------------------------------|
|                                                                                                  | 访问时间              | 访问页面                                     | 来遵页面                                  |
| 2009-7-5 19:34:57 http://www.wanggao.com/businessfrm.php?n http://www.youbian.com/p621227/6.html | 2009-7-5 19:34:57 | http://www.wanggao.com/businessfrm.php?n | http://www.youbian.com/p621227/6.html |

返回

图 7-6 访客信息详情

# 8.控制面板

## 8.1 基本设置

点击"基本设置"中的"修改密码"按钮,输入您原来会员密码以及要修改会员密码,输入 后点击修改即可。如图 8-1 所示:

| ▶ 商友营销引擎 A10 » | 修改密码                  |
|----------------|-----------------------|
| 为了帐            | 户的安全,请您不定期更改您的登陆密码。   |
| ≥ 修改密码         |                       |
| 原密码            | 3:                    |
| 新密码            | }: (密码由6-20位的数字、字母组成) |
| 确认密码           | ]: (请再输入一遍您上面输入的密码)   |
|                | 修改 重置                 |

图 8-1 修改密码

**提示:**为了帐户的安全,请您不定期更改您的登录密码,密码必须为 6-20 位的英文字母与数字组成。

## 8.2 推广资料

推广资料编辑详细见 3.2

## 8.3 信息反馈

#### 8.3.1 推荐网站

如部分网站是商友营销引擎 A10 没有收录的,您可以将这部分网站提交给我们的参数小组收录。

点击"推荐网站"根据文本框的提示,输入相关的信息,点击保存即可,如图 9-2 所示,处理后 我们将通过邮件给您回复处理结果,请注意查看邮件。

| → 商友营销引擎 A10 ≫推荐网站                           | 5                                                                            |                                                |  |
|----------------------------------------------|------------------------------------------------------------------------------|------------------------------------------------|--|
| 假如您经常使用的<br>1、网站为知名的<br>2、网站运行稳定<br>3、提供商业信息 | 簡買阿站我们营销引擎没有收录,请您及时在这里提交给我们,我们的<br>商贸站点,有固定的用户群及访问量。<br>:,访问速度快。<br>免费发布的功能。 | 参数部同事会及时处理您的信息,请注意查收邮件里的处理结果。提交的网站营销引擎收录基本标准为: |  |
| ▶ 提交新网站                                      |                                                                              |                                                |  |
| 网站名:                                         |                                                                              | 不超过40个汉字.                                      |  |
| 网址:                                          | http://www.不超过128个汉字.                                                        |                                                |  |
| 行业:                                          | 安全、防护                                                                        |                                                |  |
| 类别:                                          | 全国综合性商贸网站 💙                                                                  |                                                |  |
| •<br>备注:                                     |                                                                              | ✓ 不超过80个汉字.                                    |  |
| 提交联系人:                                       | szlitong                                                                     | 不超过8个汉字.                                       |  |
| 联系人电子邮件:                                     | sztechan@gmail.com                                                           | 不超过64个字符.                                      |  |
|                                              | 保存                                                                           | 重置                                             |  |

图 8-2 推荐网站编辑

#### 注: 提交新网站软件收录基本标准为:

1. 商贸站点,有固定的用户群及访问量。

- 2. 稳定, 访问速度快。
- 3. 供商业信息免费发布的功能。

#### 8.3.2 意见反馈

您在使用软件的过程中,如有任何疑问或者意见建议您都可通过意见反馈给我们,点击"意见反馈"在反馈表中提交您的问题或者建议意见,点击保存即可,我们将在两个工作日内给您回复,请及时查看具体的回复。如图 8-3 所示:

| 标题:*  |          | (不超过20个汉字) |
|-------|----------|------------|
| 类别: * | 使用问题求助 🔽 |            |
| 内容: * |          |            |
|       | 保存       | 关闭         |

图 8-3 新建意见

#### 8.3.3 知识库

您可以通过知识库查看软件的使用技巧、使用帮助、常见问题的处理方法、以及一些互联网知识等信息,点击操作按钮即可查看详细的内容,如图 8-4 和 8-5 所示:

|                           |      | 1          | 类别: |
|---------------------------|------|------------|-----|
| 标题                        | 类别   | 日期         | 操作  |
| 夏门书生双软认证资质                | 走近书生 | 2008-08-07 |     |
| 书生的企业文化                   | 走近书生 | 2008-08-07 |     |
| 也方门户纷纷报道书生商友在线服务平台        | 媒体关注 | 2008-08-06 |     |
| 新浪科技:低成本网络营销才能协助中小企业过冬    | 媒体关注 | 2008-08-06 |     |
| 中国新闻网:厦门书生正式发布书生商友在线服务平台  | 媒体关注 | 2008-08-06 |     |
| ®迪网:网络营销和推广其实并不复杂         | 媒体关注 | 2008-08-06 |     |
| 比特网:互联网渠道代理商的过去现在和未来      | 媒体关注 | 2008-08-06 |     |
| 所浪科技: 网络服务巨头强强合作服务中小企业信息化 | 媒体关注 | 2008-08-06 |     |
| \$讯科技:上海珍岛与企业信息化服务的结合     | 媒体关注 | 2008-08-06 |     |
| 网易新闻:低成本营销 厦门书生为企业支招      | 媒体关注 | 2008-08-06 |     |
| 扎根区域中小企业信息化服务的成都网联天下      | 媒体关注 | 2008-08-06 |     |
| 中小企业信息化应用可提升空间巨大          | 媒体关注 | 2008-08-06 |     |
| 十么是数据库营销                  | 营销学院 | 2008-08-06 |     |
| F机短信营销概述                  | 营销学院 | 2008-08-06 |     |
| 电子商务的作用                   | 营销学院 | 2008-08-06 |     |

图 8-4 知识列表

▷ 商友营销引擎 A10 » 知识库

| ≥ 知识库详情 |                                                                                                    |
|---------|----------------------------------------------------------------------------------------------------|
| 标题:     | 书生的企业文化 [ <mark>意见反馈</mark> ]                                                                                                    |
| 类别:     | 走近书生                                                                                                    |
| 日期:     | 2008-08-07                                                                                                    |
| 内容:     | 书生的企业文化                                                                                                    |
| 标准答案:   | 书生目标 - 网络改变生活<br>书生信念 - 没有不可能的事<br>书生精神 - 永不停止努力<br>书生定位 - 借助网络技术、服务中国企业<br>书生使命 - 让人类更好地使用网络<br>书生理念 - 让成功带动成功<br>经营理念 - 服务、贡献、回报、共赢<br>书生团队 - 用心学习、用心工作、一起成长<br>书生激情 - 我们成功? 因为我们疯狂? 因为我们拼搏?<br>书生原则 - 示弱 让利 后发 先制 |
|         | 返回                                                                                                    |

图 8-5 知识详情

## 8.3.4 新闻及通知

厦门书生的新闻以及促销活动将会在新闻及通知中显示,在"新闻及通知"中的新闻列表, 点击操作即可查看详细的新闻以及商友营销引擎的促销活动。

。如图 9-6 至 9-7 所示:

| ▶ 商友营销引擎 A10 »新闻及通知          |            |    |
|------------------------------|------------|----|
| 标题                           | 操作日期       | 操作 |
| 庆祝258改版 * 欢迎商友各会员免费登陆258.com | 2009-08-03 | Q  |
| 新推出准星级会员服务?                  | 2009-06-30 | Q  |
| 书生商友营销引擎正式上线回馈用户活动           | 2009-06-30 | Q  |
| 商友营销引擎正式上线!                  | 2009-06-30 |    |
| 书生商友引擎8.3.0.920发布            | 2009-05-22 |    |
| 书生商友引擎8.3.0.918 发布           | 2009-05-08 | Q  |
| 短信营销功能升级                     | 2009-02-11 | Q  |
| 书生商友引擎8.3.0.876              | 2009-01-20 |    |
| 关于禁止书生商友用户发布非法违禁信息的通知        | 2008-12-05 |    |
| 书生商友引擎8.3.0.850              | 2008-12-03 |    |
| [诸及时升续]书生商友8.3.0.791版本引擎     | 2008-09-27 |    |
| 新增三个广东河南重庆三个节点?              | 2008-09-25 | •  |
| [诸及时升续]书生商友8.3.0.769版本引擎     | 2008-09-22 | •  |
| [诸及时升级]书生商友8.3.0.742版本引擎     | 2008-09-09 | Q  |
| 书生商友引擎升级提醒                   | 2008-08-25 |    |

首页 上一页 下一页 第1/2页,每页15条,共20条

#### 图 8-6 新闻及通知列表

## 庆祝258改版! 欢迎商友各会员免费登陆258.com

厦门书生自2003年即在全球范围内第一个提出商业搜索引擎概念,并于同年成立研发团队。至今已经超过6年的技术积累,日前经过大规模的新 技术应用改版取得重大成功。

目前258.com商业搜索日请求独立关键词已超过17万个,日请求次数达213万商业搜索关键词。

欢迎各商友会员免费登陆贵公司资料,提交地址: http://submit.258.com/

厦门书生258事业部

**返回** 图 8-7 新闻及通知详情

#### 8.4 老板管理

#### 8.4.1 简介

商友营销引擎 A10 引入企业管理理念, 启用多用户系统管理, 实现多用户同时共享数据, 建立会员操作帐号, 不限使用地点, 只要能上网就可以操作书生商友营销引擎; 上级使用帐户可 根据您的级别进行添加下级使用帐户

在老板管理中可以对下级使用账号进行添加/删除/设置权限,查看员工的在线状态,对下级 使用账号进行资金分配/资金审核等操作。

#### 8.4.2 添加下级使用账户

点击用户管理中的"新建"添加用户,根据文本框的提示,认真、准确的填写下级使用帐户 的相关信息并选择好绑定的对应公司名称,编辑好点击保存即可,如图 8-8 所示:

| 🎒 书生商友营销 | <b>钌擎,一步到位!彻底</b> 解决                                                                                                    | 网络整合营销!                                    | 网页对话框     | <u>? ×</u> |
|----------|----------------------------------------------------------------------------------------------------|--------------------------------------------|-----------|------------|
| 赵 新建用户   |                                                                                                    |                                            |           |            |
| 用户名:     | (长度为4                                                                                                    | -16位的字母或数3                                 | 字)        |            |
| 密码:      |                                                                                                    | (密码由6-20)                                  | 位的数字、字母组成 | (\$        |
| 姓名:      |                                                                                                    | 所属分组:                                      | 服务部       | ·          |
| 手机:      |                                                                                                    | 邮箱:                                        |           |            |
| ▶ 发布信息   | 设置                                                                                                    |                                            |           |            |
| 公司名称:    | <ul> <li>直接使用总账号公司名</li> <li>绑定分组名称(例:xxx公司</li> <li>绑定自定义公司名(例:xxx</li> <li>直接使用总账号公司简称</li> <li>公司简称绑定分组名称(</li> <li>公司简称绑定分组名称(</li> </ul> | 客服部)<br>公司第二经营部)<br>例:公司简称客服音<br>(例:公司简称第二 | ₩)        |            |
|          |                                                                                                    | 保存 关闭                                      |           |            |

图 8-8 创建子账户

**注意**:友情提示:您可以对下级使用帐号发布的公司名称进行配置,本功能只能配置一次,请谨慎按笨提示进行配置:

1. 如果该下级使用帐号需要使用上级使用账号的公司名称,请选择直接使用总账号公司名称。

2. 如果下级使用帐号需要使用下级使用帐号所在的分组的名称作为公司名称的后缀,请选择 绑定分组,如果所在名称为客服部,该账号的公司名:xxxx 公司客服部。

3. 如果该下级使用帐号需要使用自定义的公司名称,请在绑定名称输入您需要的名称,如填 写第二经营部,下级使用帐号的公司名:xxxx 公司第二经营部。

4. 如果下级使用帐号的前缀要使用公司简称,请直接选择使用总公司简称,用公司简称来绑定 下级使用帐号分组名或者又能够公司名称来绑定自定义公司名。

#### 8.4.2 账户管理

编辑好自帐号后,保存后自动返回到下级帐号列表,在下级帐号列表中,您可以查看详细的用 户名、所属分组、传真账户金额、短信账户金额等信息。如图 8-9 所示

| ▶ 商友营销引擎 A10 »用户管理            |      |       |       |            |       |
|-------------------------------|------|-------|-------|------------|-------|
| 在用户管理中您可对用户资料进行修改、删除、以及添加等操作。 |      |       |       |            |       |
| ▲新建                           |      |       |       |            | 分组全部  |
| □ 用户名                         | 所属分组 | 传真账户  | 短信账户  | 日期         | 操作    |
| dingdang2000                  | 服务部  | 0.00  | 0.00  | 2010-01-22 | 🥭 💥 🗙 |
| shihui1234                    | 服务部  | 0.00  | 0.00  | 2009-11-17 | 🧆 💥 🗙 |
| ceshi0001                     | 服务部  | 0.00  | 0.00  | 2009-11-06 | 🧆 💥 🗙 |
| hyq001                        | 服务部  | 0.00  | 0.00  | 2009-11-03 | 🧆 💥 🗙 |
| 🔲 liaoshihui                  | 服务部  | 0.00  | 0.00  | 2009-09-17 | 🧆 💥 🗙 |
| ceshi01                       | 服务部  | 30.00 | 10.00 | 2009-08-18 | 🧆 💥 🗙 |
| huangyuqin                    | 服务部  | 27.09 | 75.00 | 2009-08-05 | 🥭 💥 🗙 |
| Zhenzhen                      | 服务部  | 5.00  | 0.00  | 2009-05-26 | 🥭 💥 🗙 |
| 🔲 xulidan                     | 服务部  | 5.00  | 2.90  | 2009-05-18 | 🥭 💥 🗙 |
| wenxiaohong                   | 服务部  | 0.00  | 0.00  | 2009-05-11 | 🧆 💥 🗙 |
| Chenxingruan                  | 服务部  | 0.00  | 7.40  | 2009-01-09 | 🧆 💥 🗙 |
| yaohongxue                    | 服务部  | 96.46 | 99.10 | 2008-09-17 | 🧆 💥 🗙 |
| chenbixia                     | 服务部  | 0.00  | 49.90 | 2008-09-16 | 🧆 💥 🗙 |

图 8-9 下级使用帐户列表

当您的下级使用账户个数达到系统所允许的上限,将会弹出提示对话框,此时 您将无法添加

下级使用账户,

## 8.5 分组管理

点击分组管理中的"新建"按钮,编辑分组名及相关信息,编辑完单击保存即可创建新的分组,新的分组创建完毕可查看分组列表,如图 8-10 和 8-11 所示:

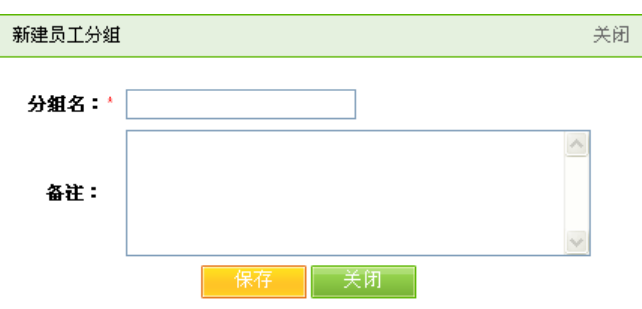

图 8-10 新建分组

| ▶ 商友营销引擎 A10 »分组管理                            |     |         |            |
|-----------------------------------------------|-----|---------|------------|
| 分组管理中您可查看员工分组情况,对已存在的分组进行权限设置、修改和删除,并以添加新的分组。 |     |         |            |
|                                               |     |         |            |
| 分組名                                           | 用户数 | 权限分配    | 操作         |
| 服务部                                           | 14  | ₽(已设置)  | $\times$ × |
| 销售部                                           | 0   | ▶ (已设置) | $\times$ × |
| <b>渠道</b> 部                                   | 0   | ▶ (已设置) | $\times$ × |
| 技术部                                           | 0   | ▶ (已设置) | $\times$ × |
| 电子商务小组                                        | 0   | ▶ (已设置) | $\times$ × |
| 客服節                                           | 0   | ▶(已设置)  | $\times$ × |

#### 图 8-11 分组列表

分组管理中点击"权限分配"中的已金色钥匙按钮,可对下级使用账户进行权限分配,修改和删除分组,重新编辑完毕点击保存即将完成分组修改,对下级使用账户进行权限设置,如图 8-12 所示:

| > 商友 | 营销引擎 A10 »分组管理                   |        |        |        |
|------|----------------------------------|--------|--------|--------|
| N 🛛  | 限设置(您正在设置 <mark>服务部分组</mark> 权限) |        |        |        |
|      | □ 网络推广                           |        |        |        |
|      | ☑ 黄页营销                           | ☑ 产品推广 | ☑ 加工商情 | ☑ 代理商情 |
|      | ✔ 服务商售                           | ☑ 合作商店 | □ 商惜列表 | ☑ 商情发布 |
|      | ✔ 公司资料 (子帐号)                     |        |        |        |
|      | □ 短信群发                           |        |        |        |
|      | ☑ 短信发布                           | ☑ 发布历史 | ✔ 财务查询 | ☑ 常用短语 |
|      | □ 传真群发                           |        |        |        |
|      | ✔ 传真发布                           | ☑ 发布历史 | ✔ 财务查询 |        |
|      | □ 客户管理                           |        |        |        |
|      | ☑ 联系人管理                          | ☑ 分组管理 |        |        |
|      | □ 老板管理                           |        |        |        |
|      | □ 用户管理                           | □ 分组管理 | □ 员工状态 | 🗌 资金管理 |
|      | □ 搜索引擎                           |        |        |        |
|      |                                  |        |        |        |

图 8-12 对子账户分配权限

## 8.6 员工状态

况

点击员工状态可查看员在线发布的商情、产品、登陆次数、状态、登陆的时间等详细情

| 用户名          | 已发布商情 | 商'借 | 已发布产品 | 产品 | 联系人 | 状态 | 登录次数 | 最后登录时间              |
|--------------|-------|-----|-------|----|-----|----|------|---------------------|
| dingdang2000 | 0     | 0   | 0     | 0  | 0   | 离线 | 1    | 2010-01-22 18:56:25 |
| shihui1234   | 0     | 0   | 0     | 0  | 0   | 离线 | 2    | 2009-11-17 11:01:56 |
| ceshi0001    | 1     | 1   | 1     | 1  | 0   | 离线 | 3    | 2009-11-12 11:38:41 |
| hyq001       | 1     | 1   | 1     | 1  | 0   | 离线 | 6    | 2009-11-12 11:17:23 |
| liaoshihui   | 2     | 2   | 1     | 2  | 0   | 离线 | 149  | 2010-02-03 11:13:10 |
| ceshi01      | 0     | 0   | 0     | 0  | 0   | 离线 | 0    | 0                   |
| huangyuqin   | 1     | 3   | 1     | 4  | 190 | 离线 | 520  | 2010-03-04 17:08:05 |
| zhenzhen     | 0     | 0   | 0     | 0  | 87  | 离线 | 10   | 2010-02-01 16:32:24 |
| xulidan      | 0     | 2   | 0     | 1  | 83  | 离线 | 23   | 2009-10-23 14:35:45 |
| wenziaohong  | 0     | 1   | 1     | 1  | 0   | 离线 | 15   | 2009-07-05 18:21:26 |
| chenxingxuan | 0     | 0   | 0     | 0  | 0   | 离线 | 631  | 2009-10-12 11:31:37 |
| yaohongme    | 0     | 0   | 0     | 1  | 53  | 离线 | 30   | 2008-11-19 09:20:51 |
| chenhixia    | 0     | 0   | 0     | 0  | 0   |    | 2    | 2008-09-16 14:22:57 |

#### 8.7 资金管理

在资金管理中您可对下级使用账户进行资金分配情况,列表中记录了包括未审核、资金分配、 审核列表及作废列表的详细信息,如图 8-13 所示:

| ▶ 商友营销引擎 A1 | )» 资金管理                       |    |    |          |                     |                 |
|-------------|-------------------------------|----|----|----------|---------------------|-----------------|
| 2 您可        | 似在 老板管理->用户管理 中对子账号进行资金分配的操作. |    |    |          |                     |                 |
| 未审核         | 资金分配 审核列表 作废列表                |    |    |          |                     |                 |
| 金额          | 申请原因                          | 账户 | 类型 | 姓名       | 申请日期                | 操作              |
| 5.00        | 想知道如何操作。                      | 短信 | 入款 | zhenzhen | 2009-05-26 09:35:45 | $\times$ ×      |
| 5.00        | 想了解如何操作                       | 传真 | 入款 |          | 2009-05-26 09:31:33 | $\times$ ×      |
| 5.00        | 想了解操作。                        | 短信 | 入款 |          | 2009-05-26 09:29:59 | $\times$ ×      |
| 5.00        | 想了解如何操作                       | 传真 | 入款 |          | 2009-05-26 09:29:19 | $\times$ ×      |
| 5.00        | 想了解如何操作                       | 传真 | 入款 |          | 2009-05-26 09:29:12 | $\times$ ×      |
| 50.00       | 方便登陆查看相关功能内容,以致解              | 传真 | 入款 |          | 2008-12-19 16:31:09 | $\times$ ×      |
| 10.00       | 方便登陆后台看看,教客户使用以致              | 传真 | 入款 |          | 2008-12-19 16:28:36 | $\times$ ×      |
| 40.00       | 3u                            | 传真 | 入款 |          | 2008-09-25 17:37:02 | $\times \times$ |

#### 图 8-13 资金管理列表

注意:分配到下级使用帐号里的资金,系统将在上级使用帐号里将这部分资金冻结,只有相应的 下级使用帐号拥有这部分费用的使用权。

# 9 更多服务

## 9.1 简介

更多服务功能是商友营销引擎是给客户的方便,快的方式处理事宜,有商务工具、电脑体检、支 付宝、邮编搜索等功能

## 9.2 商务工具

商务工具是方便客户在营销引擎中搜索火车票,汽车票,ip 地址等信息快捷方便,选择您所要 查询的信息,点击后即可跳转到对应的网站,如图 9-1 所示:

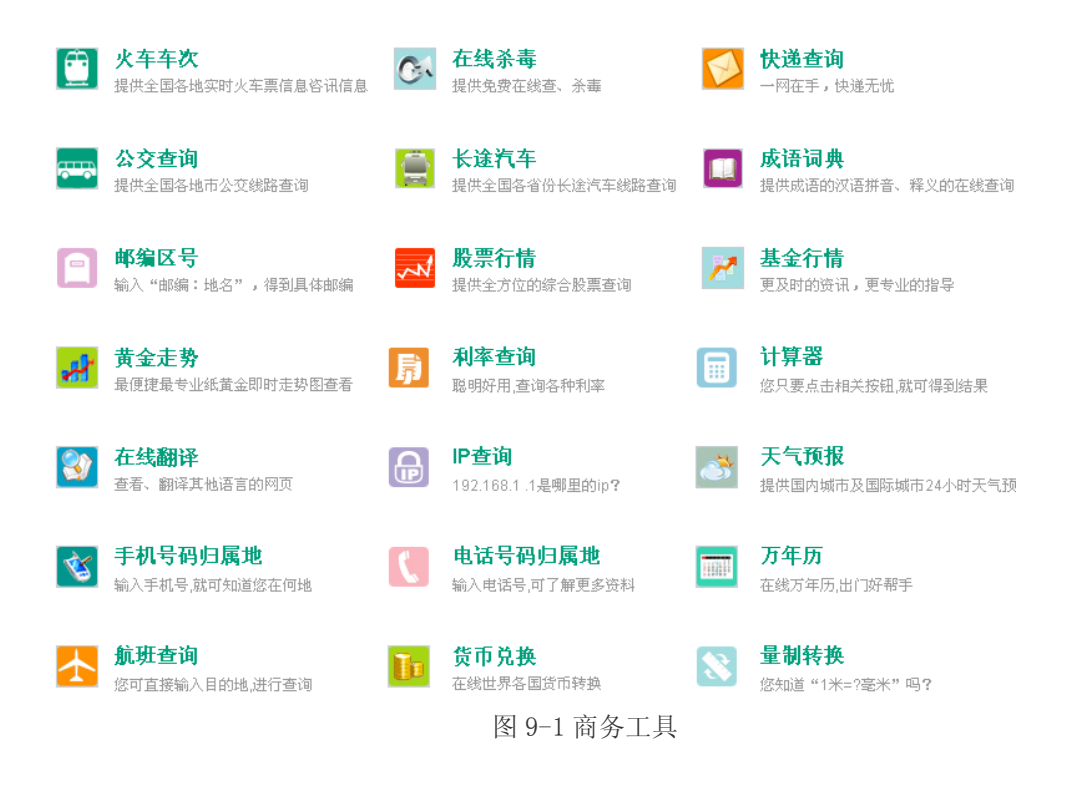

#### 9.3 支付宝

厦门书生与支付宝公司合作,只要注册成功营销引擎的会员即可自动生成一个支付宝帐户,您只 要输入您营销引擎的会员名和密码即可登录支付宝,让方便在线支付,收款的操作,如您需要群 发短信、群发传真,即可通过支付宝充值即可。如图 9-2 所示:

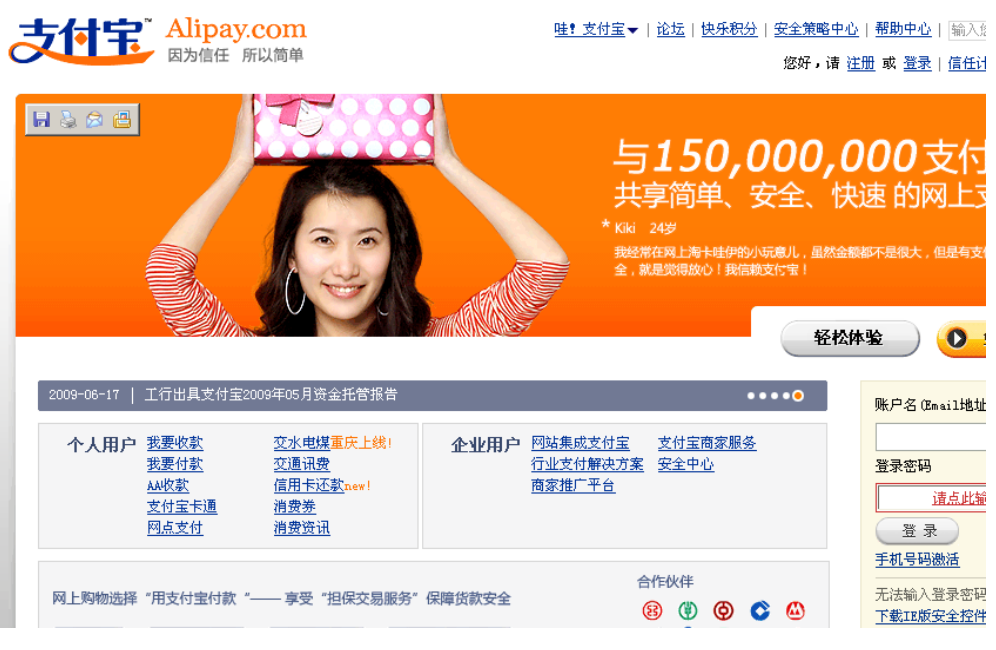

图 9-2 支付宝登录

#### 9.4 邮编搜索

youbian.com 目前是中国最权威的邮编网,此站邮编查询可以精确到街道,村,为国内最强!你可以输入地址,邮编进行查询;没有想要的结果。点击"邮编搜索"按钮,在搜索框中输入您要搜索的地址的邮编,点击搜索即可,点击搜索框下的"马上提交"按钮,即可选择你要提交地址所在城市,并输入提交的详细地址和邮政编码如图 9-3 所示:

| 您好!欢迎来邮编网 [登陆] [注册]                                                                                                    | 入添加到104书签 入加入收藏夹 入网站首页 入邮编提交                                                                                                    |
|----------------------------------------------------------------------------------------------------|----------------------------------------------------------------------------------------------------|
| woubian.com<br>邮编查询网                                                                                                    | ■「「「「「」」」「「」」」「「」」」「「」」」「「」」」「」」「」」「」」「」                                                                                                    |
| 首页 邮编查询 邮编归属 国际邮编                                                                                                    | 企业黄页   邮政知识   知道吧   机构邮编查询   快递查询   公司查询                                                                                                    |
| 北京 天津 河北 山东 山西 上海 安徽 內蒙古<br>江苏 浙江 广东 广西 海南 福建 河南 風龙江<br>湖北 湖南 江西 吉林 江宁 陕西 甘肃 宁夏<br>青海 新疆 重庆 四川 云南 贵州 西藏 台湾<br>香港 澳门 國际海鵰       | 知道吧         差点現何   回答问题           上海市田林木路100弄18号101的加減是多少?         美页次布 ' 美页认策 '           上海市田林木路100弄18号101的加減是多少?         近海市田林木路100弄18号101的加減是多少?           上海市田林木路100弄18号101的加減是多少?         節容新面 |
| 热门城市邮站: 北京邮编 上海邮编 厂州邮编 重庆邮编<br>天津邮编 西安邮编 深圳邮编 大臣邮编 沈阳邮编 长春邮编<br>长沙邮编 南京邮编 芬州邮编 查先邮编 昆雪邮编 济南邮编<br>厦门邮编 大原邮编 杭州邮编 贵阳邮编 海口邮编 福州邮编 | 常州市新民路2号的邮编是多少?<br>常请市长城专利事务所的邮编是多少?<br>泉州市温图北路6号合家欢花艺坊的邮编是多少?<br>长梦市 1 长步邮政旗规区时金融服务高端<br>北京市 1 全国邮政"等标",业务日闲成款                                                                                      |
|                                                                                                    | 15月中   15月町以代区周代大学30117月7<br>贵阳市   邮政諸審領行贵州分行为贵州四                                                                                                    |

# 10.使用技巧

商友软件效果的好坏,与您的操作是否合理有着直接的关系,下面这段使用技巧只要您 掌握了,相信商友给您带来的效果您会意想不到。

#### 10.1 公司资料填写注意事项:

注册资料是用于公司黄页营销和商情发布系统自动提交的必须资料,分为中文简体、中 文繁体和英文资料,请您务必认真填写,填写过程中请注意一下几点:

- 1) 默认用户名、密码作为您注册黄页网站会员的帐号和密码,请经常修改用户名,以 便注册更多的黄页网站。
- 2)公司介绍的内容建议在100个字以上,在文本框规定的字数以内。(内容中不建 议带公司联系方式、网址等,部分网站自动过滤加联系方式的会员信息)
- 3)备用邮箱处,请填写两个邮箱,以便某些网站已存在其他邮箱时有备用邮箱进行更换注册,提供黄页注册的成功率。

#### 10.2 黄页营销

 黄页登录建议一周推广一至二次,点击"开始推广"即可,在推广时会弹出验 证码,请认真输入,以提供黄页推广的成功率。

#### 10.3 商情发布

 根据您公司的需求选择对应的商情类型发布,(产品推广、加工商情、代理商情、 服务商情等)

2) 商情标题作为搜索引擎(百度、谷歌)收录主要途径,关键字是发布信息到商 贸网站的必备条件。商情标题的编辑可以为2至3组关键词,这2至3组关键 词可以由一个关键字来进行编辑,一个关键字可以编辑为多种商情模式,比如 要发布"书生商友"这个关键字,那么商情标题可以 编辑为:书生商友 书生商友价格 书生商友软件 或者编辑为:书生商友 书生商友软件价格 或者编辑为:书生商友 厦门书生商友 厦门书生商友软件 或者编辑为:厦门那里有卖书生商友软件 或者编辑为:厦门书生长期提供书生商友软件 或者编辑为:厦门书生长期提供书生商友软件 或者编辑为:书生商友软件 厦门书生天下软件开发有限公司 注:书生商友可以替换成您公司的相关关键字 编辑好主题请将主题复制到发布内容的第一行,其他信息根据页面的提示进行 填写即可。

**3**)同一条商情,同一个行业一周发布一到两次即可,过多的发布不仅不会有很好的效果,反而容易被商贸网站删除。

- 4)不同的商情标题,相同的行业,一天之内发布建议不超过 20条。因为相同的网站用的是相同的网站帐号进行发布,如过多的发布,商贸网站比较反感,很容易被商贸网站删除或者审核为无效的。
- 5)选择行业时尽量选择与您匹配或者所针对的客户群体的行业来进行发布,这样 的效果会更好,在商贸网站上的有效期会更长。

#### 10.4 品牌传播

一般意义上的定义:品牌是一个名称、名词、符号或设计,产品传播就是将您的公司品牌发布到各大联盟网站及中国品牌网上,实现您企业的品牌推广,在编辑品牌信息时,请上传与您网站相符的公司 logo (logo 大小为 30k, gif 格式),以及相关信息,以便快速的通过审核并发布。

#### 10.5 新闻营销

新闻营销,很明显就是将企业的各类新闻信息发布到个商贸网站的最新资讯栏里 面,让更快的人快速的了解到您企业的最新动态、最新资讯。 编辑新闻时,请根据新闻的性质进行编辑(时间、地点、人物、事件)

#### 10.6 互动营销

活动营销中的在线客服,除了可以统计商铺以及您所发布的各大联盟网站的访客信息外,还可以将在线客服的代码放到您自己的网站上(可以将您公司的代码复制给帮您做网站的公司,让您将在线客服的代码复制到您网站<><>后台,这样便可以与访问您网站的访客进行双向的沟通,还可以实时统计您网站上的访问信息,(包括访客的来源地址、地理位置、通过什么搜索引擎、什么关键字等信息)

# 11.常见问题与解答

#### 1、 营销引擎 A10 版优势在那里?

- 回答: 1、商情营销引擎 A10 版中文验证码自动识别率达 95%以上。
  - 2、无需输入验证码以及验证码自动识别的网站系统可自动注册推广黄页和商情发布。
  - 3、大大提高了成功率和在搜索引擎上的排名。

#### 2、问题:如何查看商友营销引擎的组件版本号?

回答:点击任务栏上的商友引擎 A10 组件,点击右键关于即可查看您组件的版本号。

#### 3、问题:如何查看您是属于免费会员还是星级会员?

回答:登陆您的会员帐号,在首页的右边可显示帐户基本信息,您可以查看您的会员级别, 以及您的帐户到期时间。

4、问题:一台电脑是否可以登录多个帐号?
回答:一台电脑不能同时登陆多个帐号,登陆帐号会导致您帐号的信息串号。但一个帐号可以在多台电脑不同时登陆

#### 5、问题:书生商友营销引擎组件如何升级?

回答: 商友营销引擎 A10 组件无需手工操作,系统将会自动升级版本。

#### 6、问题:公司资料中的默认用户名密码是否是会员登陆的帐号密码?

回答:不是的。

公司资料中的默认用户名密码是作为您黄页注册时使用的帐号密码,并非您会员登 陆的帐号密码。

#### 7、问题:关于传真营销的收费?

回答:书生商友营销引擎版集成了功能强大的网络传真功能,你只需将传真的内容及对象 填入系统,点击发布即可。

系统对该次发布任务中的每个传真对象先按1元预收费。发布完成以后,按实际的发布的时间长短,按每6秒钟0.03元来进行实际收费,不足6秒按6秒计算。系统核算出费用后,对预收费进行多退少补。

比如:一次发布一个任务中有4个号码,系统预扣4元。其中2个号码发送成功(一个号码 A 发了58秒,一个号码 B 发了213秒),传真号码C 接通以后信号被对方切断,接通时间 16秒,号码 D 没有无人接听,发送失败。这4个实际的收费情况是:A 0.3元 B 1.08 元 C 0.09元 D 0元。系统在任务处理完毕后20分钟内进行实际扣款1.47元,并将多 扣的预付费用退还到传真帐号。

#### 8、问题: 忘记会员的密码怎么办?

回答:如果您忘记了您会员密码,您可以点击登陆口底下的忘记密码,通过在线获取密码功能取 回您的密码。或者拨打厦门书生客服中心电话:0592-5551119 联系我们的客户服务人员,在联 系的过程中,我们的客服需要与您核对公司名称、联系人、联系电话、联系邮箱等信息。

我们竭诚为您服务!操作过程中有如何问题请随时与我们的客服专员取得联系,我们的服 务热线: 0592-2950561 客服邮箱: <u>service@258.com</u> 或登录商友操作界面与我们的在 线客服取得联系。

祝您用商友愉快!